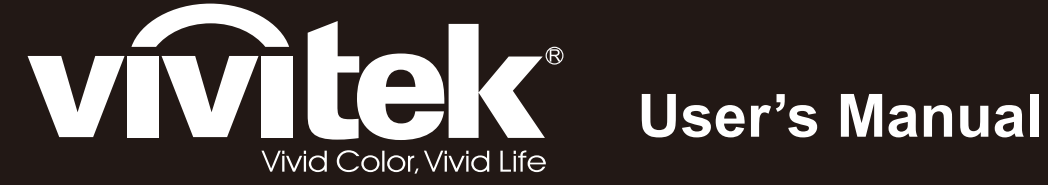

# D5280U

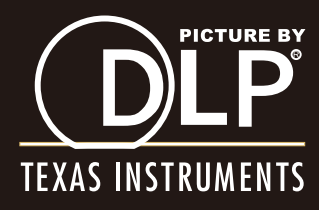

### Prawa autorskie

Niniejsza publikacja, wraz ze wszystkimi fotografiami, ilustracjami i oprogramowaniem, chroniona jest międzynarodowym prawem autorskim. Wszystkie prawa zastrzeżone. Ani instrukcja, ani jakikolwiek materiał w niej zawarty nie mogą być reprodukowane bez pisemnej zgody autora.

© Copyright 2012

### Klauzula wyłączenia odpowiedzialności

Informacje umieszczone w tym dokumencie mogą zostać zmienione bez uprzedzenia. Producent nie udziela żadnego rodzaju rękojmi ani gwarancji w odniesieniu do zawartości niniejszej instrukcji, w szczególności do: gwarancji w zakresie zastosowania i przydatności do określonego celu. Producent zastrzega sobie prawo do nanoszenia poprawek i wprowadzania zmian w niniejszej instrukcji bez obowiązku informowania o tym kogokolwiek.

### Znaki Handlowe

Kensington jest amerykańskim znakiem handlowym firmy ACCO Brand Corporation, zarejestrowanym lub będącym w trakcie rejestracji w innych krajach na całym świecie.

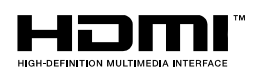

HDMI, logo HDMI i High-Definition Multimedia Interface, to znaki towarowe lub zastrzeżone znaki towarowe HDMI Licensing LLC w Stanach Zjednoczonych i w innych krajach.

Wszystkie inne nazwy produktów wymienione w niniejszej instrukcji są uznanymi nazwami należącymi do ich właścicieli.

### Ważne informacje dotyczące bezpieczeństwa

#### Ważne:

Radzimy dokładnie zapoznać się z tym rozdziałem przed uruchomieniem projektora. Dzięki niniejszym wskazówkom dotyczącym bezpieczeństwa i zasad użytkowania będziesz mógł bezpiecznie korzystać z projektora przez wiele lat. Zachowaj tę instrukcję na przyszłość.

### Użyte symbole

Na obudowie urządzenia i w niniejszej instrukcji znajdują się symbole ostrzegające przed niebezpiecznymi sytuacjami.

Symbole te zostały opisane w następujący sposób.

Uwaga:

Przekazuje dodatkowe informacje dotyczące bieżącego tematu.

#### Ważne:

Przekazuje dodatkowe informacje, które nie powinny zostać przeoczone.

#### Ostrzeżenie:

Ostrzega przed sytuacjami, w których może dojść do uszkodzenia urządzenia.

#### Niebezpieczeństwo:

Ostrzega przed sytuacjami, w których może dojść do uszkodzenia urządzenia, bezpośredniego niebezpieczeństwa lub uszkodzenia ciała.

W całej instrukcji części składowe i poszczególne elementy menu OSD zaznaczone są tłustym drukiem, jak poniżej:

"Wciśnij przycisk Menu w pilocie zdalnego sterowania i otwórz menu Główne."

#### Ogólne informacje dotyczące bezpieczeństwa

- Nie otwieraj pokrywy urządzenia. Poza lampą użytkownik nie może wymieniać żadnych części samodzielnie. W celu naprawy skontaktuj się z wykwalifikowanymi fachowcami.
- Przestrzegaj wszystkich uwag i ostrzeżeń zawartych w instrukcji obsługi lub znajdujących się na obudowie urządzenia.
- Lampa projekcyjna jest tak zaprojektowana, by dawać mocne jaskrawe światło. Nie patrz w obiektyw, gdy jest włączona, gdyż może to spowodować uszkodzenie wzroku.
- > Nie stawiaj urządzenia na niestabilnej powierzchni, wózku lub stojaku.
- > Nie korzystaj z projektora w pobliżu wody, bezpośrednio na słońcu lub w pobliżu źródła ciepła.
- > Nie kładź na projektorze ciężki przedmiotów, takich jak książki czy torby.

### Uwagi na temat instalacji projektora

> Ustaw projektor w pozycji poziomej.

Kąt pochylenia projektora nie powinien przekraczać 15 stopni. Projektor nie powinien być zainstalowany inaczej niż na blacie lub pod sufitem. W przeciwnym wypadku zostaje bardzo skrócona żywotność lampy.

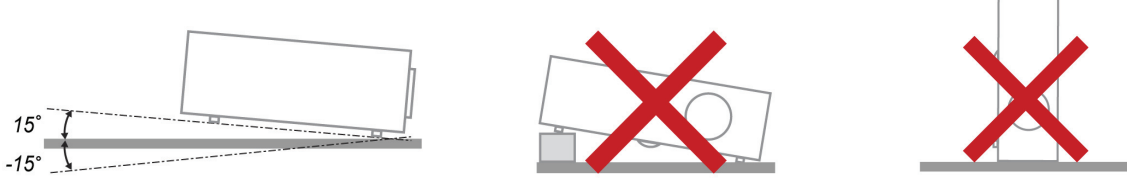

> Zostaw wolną przestrzeń w odległości 50 cm od otworów wentylacyjnych.

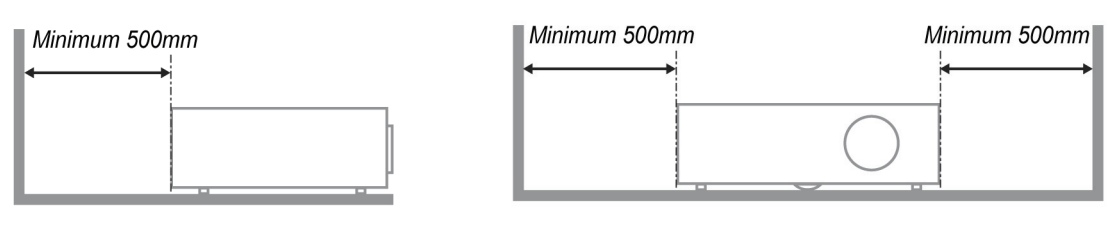

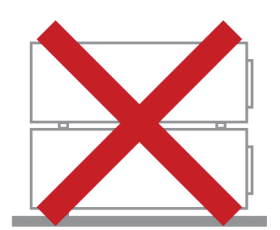

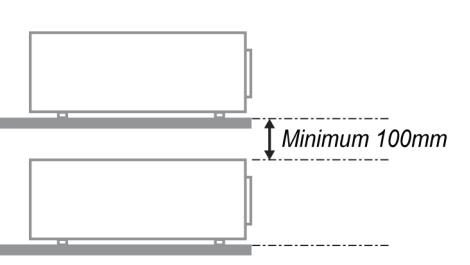

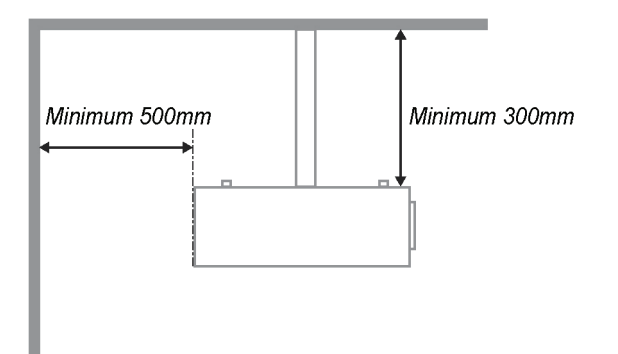

- > Upewnij się, czy otwory wlotowe nie pobierają gorącego powietrza z otworów wylotowych.
- Podczas używania projektora w zamkniętym miejscu należy się upewnić, że temperatura powietrza w zamkniętym miejscu, nie przekracza temperatury działania projektora oraz, że nie jest zasłonięty wlot i wylot powietrza.
- Wszystkie obudowy powinny posiadać certyfikat oceny termicznej, aby mieć pewność, że projektor nie użyje ponownie rozgrzanego powietrza wylotowego, ponieważ może to spowodować wyłączenie urządzenia nawet, jeśli temperatura obudowy mieści się w akceptowalnym zakresie działania.

### Bezpieczeństwo dotyczące zasilania

- > Używaj wyłącznie kabla zasilania znajdującego się w komplecie.
- Nie kładź na nim żadnych przedmiotów. Kabel zasilania umieść w miejscu, gdzie nie będzie narażony na zdeptanie.
- > Jeśli przez dłuższy czas nie używasz pilota zdalnego sterowania, wyjmij z niego baterie.

### Wymiana lampy

Źle wykonana wymiana lampy może narazić użytkownika na niebezpieczeństwo. W rozdziale *Wymiana lampy projekcyjnej* na stronie 39 znajdziesz przejrzyste wskazówki odnośnie wymiany lampy. Nim wymienisz lampę:

- Odłącz kabel zasilania.
- > Odczekaj ok. 1 godziny aż lampa wystygnie.

#### Czyszczenie projektora

- > Przed czyszczeniem odłącz kabel zasilania. Patrz rozdział Czyszczenie projektora na stronie 42.
- > Odczekaj ok. 1 godziny aż lampa wystygnie.

#### Ostrzeżenia dotyczące regulacji prawnych

Przed zainstalowaniem i użyciem projektora zapoznaj się z regulacjami prawnymi w rozdziale *Regulacje prawne* na stronie 54.

### Ważne informacje dotyczące recyklingu:

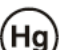

Lampa(y) zawierają rtęć. Produkt ten może zawierać inne elektroniczne części, które są niebezpieczne, jeśli nie zostaną odpowiednio zutylizowane. Recykling lub utylizacja powinny odbywać się zgodnie z lokalnym, stanowym lub federalnym prawem. Więcej informacji znajdziesz w Electronic Industries Alliance na stronie <u>WWW.EIAE.ORG</u>. Informacje na temat utylizacji lampy znaleźć można na stronie <u>WWW.LAMPRECYCLE.ORG</u>.

### Objaśnienie symboli

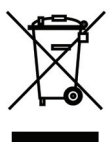

UTYLIZACJA: Sprzętu elektrycznego lub elektronicznego nie wyrzucaj do domowych lub miejskich śmietników. Kraje UE zobowiązane są do korzystania ze specjalnych usług recyklingu.

### Główne cechy

- Lekkie urządzenie, łatwe do spakowania i transportu.
- Kompatybilne ze wszystkimi najważniejszymi standardami wideo, w tym: NTSC, PAL i SECAM.
- Duża jasność umożliwia projekcję w dzień i w oświetlonych pomieszczeniach.
- Uzyskuje precyzyjny i czysty obraz, obsługując rozdzielczość do WUXGA przy 16,7 milionie kolorów.
- Łatwo dostosowujące się ustawienia umożliwiają projekcję z przodu i tyłu ekranu.
- Projekcja line-of-vision (oś widzenia), stosując zaawansowaną korekcję zniekształcenia trapezowego, pozwala na projekcje obrazów pod kątem.
- Automatyczne wykrywanie źródła sygnału.

# O Instrukcji Obsługi

Niniejsza instrukcja przeznaczona jest dla ostatecznych użytkowników i opisuje, jak zainstalować i obsługiwać projektor DLP. O ile to możliwe, informacja na dany temat, np. ilustracja i jej opis, znajduje się na jednej stronie.. Format dopasowany do drukarki ułatwia korzystanie z instrukcji i pozwala zaoszczędzić papier, a tym samym chronić środowisko. Zaleca się drukowanie tylko tych rozdziałów, które są potrzebne.

| ROZPOCZĘCIE PRACY                                                          | 1  |
|----------------------------------------------------------------------------|----|
| ELEMENTY KOMPLETU                                                          |    |
| WYGLAD PROJEKTORA                                                          |    |
| Widok z prawej z przodu                                                    |    |
| Widok z góry–Przyciski i diody OSD                                         |    |
| Widok od strony tylnej                                                     |    |
| Widok od dołu                                                              |    |
| ELEMENTY PILOTA ZDALNEGO STEROWANIA                                        | 7  |
| ZAKRES DZIAŁANIA PILOTA ZDALNEGO STEROWANIA                                | 9  |
| PRZYCISKI W PROJEKTORZE I NA PILOCIE ZDALNEGO STEROWANIA                   | 9  |
| USTAWIENIA I OPERACJE                                                      |    |
| UMIESZCZANIE BATERII W PILOCIE ZDALNEGO STEROWANIA                         |    |
| INSTALACJA LUB ODŁĄCZANIE OPCJONALNEGO OBIEKTYWU                           |    |
| Odłączanie od projektora istniejącego obiektywu                            |    |
| Instalacja nowego obiektywu                                                |    |
| WŁĄCZANIE I WYŁĄCZANIE PROJEKTORA                                          |    |
| USTAWIANIE WYSOKOŚCI PROJEKTORA                                            |    |
| REGULACJA POZYCJI PROJEKTOWANEGO OBRAZU POPRZEZ PRZESUNIĘCIE               |    |
| Regulacja pionowej pozycji obrazu                                          |    |
| Regulacja poziomej pozycji obrazu                                          |    |
| Diagram zakresu przesuwania                                                |    |
| REGULACJA POWIĘKSZENIA, OSTROŚCI I KOREKCJA ZNIEKSZTAŁCENIA TRAPEZOWEGO    |    |
| USTAWIANIE GŁOSNOSCI                                                       | 19 |
| USTAWIENIA MENU OSD                                                        |    |
| Przyciski menu OSD                                                         | 20 |
| Nawigacia OSD                                                              |    |
| USTAWIANIE JĘZYKA OSD                                                      |    |
| Przegląd menu OSD                                                          |    |
| ZDJĘCIE >> MENU PODSTAWOWA                                                 |    |
| ZDJĘCIE >> MENU ZAAWANSOWANA                                               |    |
| Regulacja HSG                                                              |    |
| MENU WYŚWIETLACZ                                                           |    |
| Ustawianie szczegółów PC                                                   |    |
| MENU KONFIG. USTAWIENIA >> PODSTAWOWA                                      |    |
| Menu ustawień                                                              |    |
| Zródło                                                                     |    |
| Ustawienia polecenia sterującego                                           |    |
| MENU KONFIG. USTAWIENIA >> ZAAWANSOWANA                                    |    |
| Audio                                                                      |    |
| Ustawienia iampy                                                           |    |
| ΠDMI                                                                       |    |
| Ciosea Capiton (Okryte napisy)<br>Timer prezentacij                        |    |
| Menu INFORMACJE.                                                           |    |
|                                                                            | 30 |
|                                                                            |    |
| WYMIANA LAMPY PROJEKCYJNEJ                                                 |    |
| CZYSZCZENIE PROJEKTORA                                                     |    |
| Czyszczenie obiektywu                                                      |    |
| Czyszczenie obudowy                                                        |    |
| UZY WANIE FIZYUZNEJ BLUKADY                                                |    |
| Korzysianie z sysiemu Kensingion – Lock<br>Używanie linki zabeznieczającej |    |
|                                                                            |    |
| ROZWIĄZYWANIE PROBLEMOW                                                    |    |
| NAJCZĘŚCIEJ SPOTYKANE PROBLEMY I SPOSOBY ICH ROZWIĄZYWANIA                 |    |

# Wstęp

| WSKAZÓWKI DOTYCZĄCE ROZWIĄZYWANIA PROBLEMÓW                   |  |
|---------------------------------------------------------------|--|
| DIODY INFORMUJĄCE O BŁĘDACH                                   |  |
| PROBLEMY Z OBRAZEM                                            |  |
| PROBLEMY Z LAMPĄ                                              |  |
| PROBLEMY Z PILOTEM ZDALNEGO STEROWANIA                        |  |
| Problemy z dźwiękiem                                          |  |
| ODDAWANIE PROJEKTORA DO NAPRAWY                               |  |
| PYTANIA I ODPOWIEDZI DOTYCZĄCE HDMI                           |  |
| DANE TECHNICZNE                                               |  |
| DANE TECHNICZNE                                               |  |
| Odległość projektora od ekranu i rozmiar wyświetlanego obrazu |  |
| Tabela odległości i rozmiaru ekranu                           |  |
| TABELA TRYBU SYNCHRONIZACJI                                   |  |
| ROZMIARY PROJEKTORA                                           |  |
| REGULACJE PRAWNE                                              |  |
| Ostrzeżenia FCC                                               |  |
| Kanada                                                        |  |
| Certyfikacje bezpieczeństwa                                   |  |
| DODATEK I                                                     |  |
| RS-232C PROTOCOL                                              |  |
|                                                               |  |

# **ROZPOCZĘCIE PRACY**

### **Elementy kompletu**

Rozpakuj ostrożnie projektor i sprawdź, czy są następujące elementy:

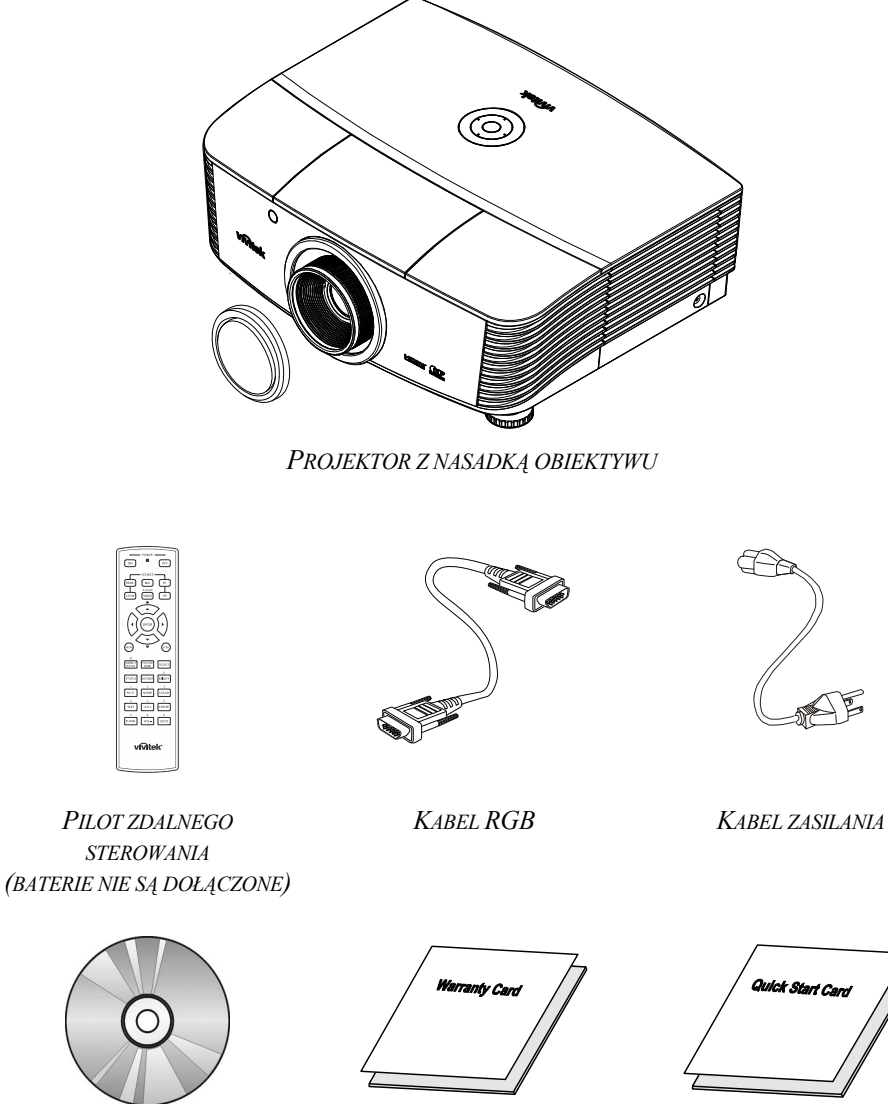

DYSK CD-ROM (TEN PODRĘCZNIK UŻYTKOWNIKA)

KARTA GWARANCYJNA

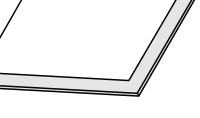

KARTA SZYBKIEGO URUCHOMIENIA

Jeśli brakuje któregokolwiek elementu, jest on uszkodzony lub urządzenie nie działa, skontaktuj się ze sprzedawcą sprzętu. Zatrzymaj oryginalne opakowanie na wypadek, gdyby kiedyś zaszła potrzeba oddania sprzętu do naprawy.

### Ostrzeżenie:

Nie należy używać projektora w zakurzonym otoczeniu.

# Wygląd projektora

<u>Widok z prawej z przodu</u>

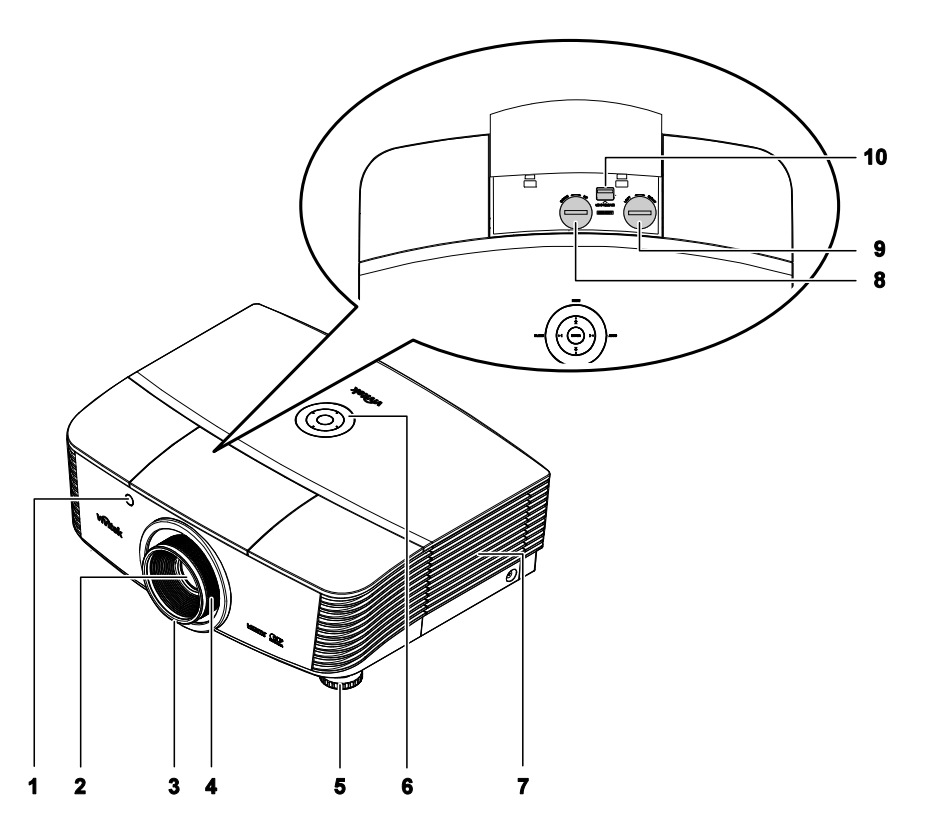

| LP. | NAZWA                             | Opis                                                               | Str. |
|-----|-----------------------------------|--------------------------------------------------------------------|------|
| 1.  | Odbiornik podczerwieni            | Odbiera sygnały podczerwieni z pilota<br>zdalnego sterowania       | 7    |
| 2.  | Obiektyw                          | Obiektyw projekcji                                                 |      |
| 3.  | Pokrętło ostrości                 | Wyostrza projektowany obraz                                        | 18   |
| 4.  | Pokrętło powiększenia             | Powiększa projektowany obraz                                       | 10   |
| 5.  | Regulator wysokości               | Regulacja poziomu projektora                                       | 15   |
| 6.  | Przyciski funkcji                 | Widok z góry - Przyciski menu ekranowego<br>(OSD) i diody LED.     | 3    |
| 7.  | Pokrywa lampy                     | Zdjecie pokrywy w celu wymiany lampy lub<br>pokrętła kolorów       | 39   |
| 8.  | Przesunięcie obiektywu w pionie   | Pionowa regulacja pozycji obrazu                                   | 16   |
| 9.  | Przesunięcie obiektywu w poziomie | Pozioma regulacja pozycji obrazu                                   | 17   |
| 10. | Przycisk zwolnienia obiektywu     | Naciśnij przycisk zwolnienia obiektywu przed odłączeniem obiektywu | 11   |

Ważne:

Otwory wentylacyjne pozwalają na prawidłową cyrkulację powietrza, umożliwiającą chłodzenie lampy. Nie przysłaniaj żadnego z nich.

Widok z góry—Przyciski i diody OSD

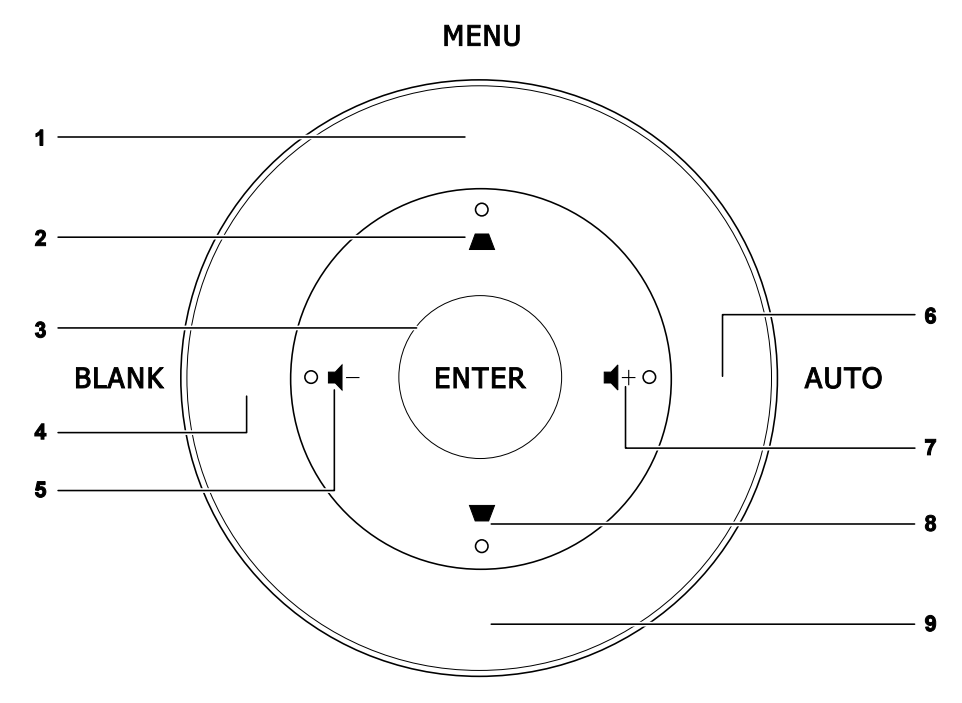

SOURCE

| LP. | NAZWA  | Opis St                                                                            |    |  |  |
|-----|--------|------------------------------------------------------------------------------------|----|--|--|
| 1.  | MENU   | Otwieranie i zamykanie menu OSD                                                    |    |  |  |
| 2.  |        | Nawigacja i zmiana ustawień w menu szybkiego dostępu OSD<br>- Do reglacji Keystone |    |  |  |
| 3.  | ENTER  | Wprowadzenie lub potwierdzenie podświetlonego elementu menu OSD                    |    |  |  |
| 4.  | PUSTY  | Wyświetlenie pustego ekranu i wyciszenie audio                                     |    |  |  |
| 5.  | ┫-     | Menu szybkiego dostępu - Głośność - 2                                              |    |  |  |
| 6.  | AUTO   | Optymalizacja wielkości obrazu, pozycji i rozdzielczości                           |    |  |  |
| 7.  |        | Menu szybkiego dostępu - Głośność +                                                | 20 |  |  |
| 8.  | ₩      | Nawigacja i zmiana ustawień w menu szybkiego dostępu OSD<br>- Do reglacji Keystone | 20 |  |  |
| 9.  | ŹRÓDŁO | Przejście do menu Źródło                                                           |    |  |  |

# <u>Widok od strony tylnej</u>

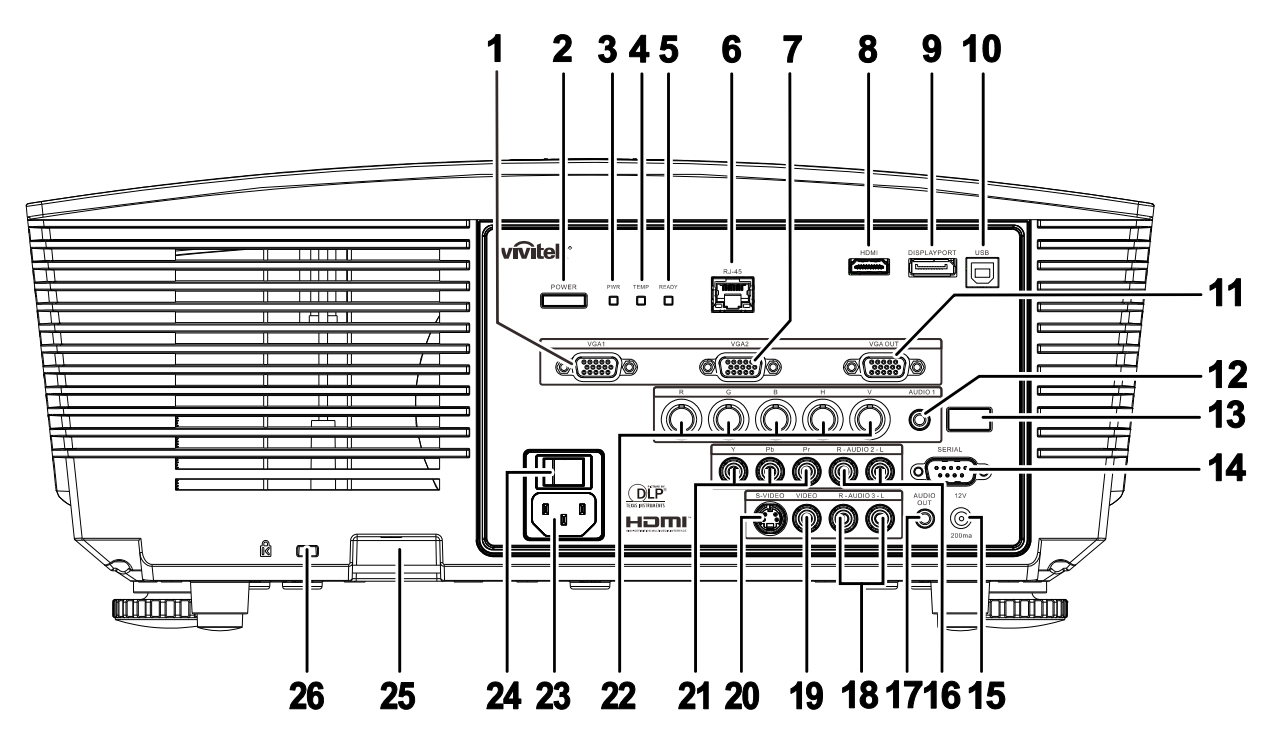

| LP.                                | NAZWA                                | OPIS STR.                                                                            |                                                                                                    |    |  |  |
|------------------------------------|--------------------------------------|--------------------------------------------------------------------------------------|----------------------------------------------------------------------------------------------------|----|--|--|
| 1.                                 | VGA1 IN                              | Podłącz kabe                                                                         | Podłącz kabel RGB z komputera lub z urządzenia z włączonym video                                                                                       |    |  |  |
| 2.                                 | POWER<br>(ZASILANIE)                 | Włączenie lul<br>główny przeła<br>na tryb wstrzy                                     | Włączenie lub wyłączenie projektora (należy najpierw włączyć<br>główny przełącznik zasilania). Naciśnij, aby ustawić projektor13na tryb wstrzymania.13 |    |  |  |
|                                    | PWR LED                              | Czerwony                                                                             | Wstrzymanie                                                                                                    |    |  |  |
| 3.                                 | (Dioda LED                           | Zielony                                                                              | W trybie normalnym                                                                                                    |    |  |  |
|                                    | zasilania)                           | Miganie                                                                              | Kod błędu (Sprawdź tabelę wskaźników LED)                                                                                                    |    |  |  |
| 4.                                 | TEMP LED                             | Czerwony                                                                             | Nadmierna temperatura                                                                                                    | 45 |  |  |
| _                                  | READY LED                            | Czerwony                                                                             | W trybie normalnym                                                                                                    |    |  |  |
| <b>5.</b> (DIODA LED<br>GOTOWOŚCI) | (DIODA LED<br>GOTOWOŚCI)             | Miganie                                                                              | Kod błędu (Sprawdź tabelę wskaźników LED)                                                                                                    |    |  |  |
| 6.                                 | RJ-45                                | Podłącz kabel LAN z sieci Ethernet                                                   |                                                                                                    |    |  |  |
| 7.                                 | VGA2 IN                              | Podłącz kabel RGB z komputera lub z urządzenia z włączonym video                     |                                                                                                    |    |  |  |
| 8.                                 | HDMI                                 | Podłącz kabel HDMI z urządzenia HDMI                                                 |                                                                                                    |    |  |  |
| 9.                                 | DISPLAY PORT                         | Podłącz KABEL DISPLAYPORT do źródła DISPLAYPORT                                      |                                                                                                    |    |  |  |
| 10.                                | USB                                  | Podłącz kabel USB z komputera                                                        |                                                                                                    |    |  |  |
| 11.                                | VGA OUT<br>(WYJŚCIE VGA)             | Podłączenie do wyświetlacza kabla RGB<br>(Przejście przelotowe wyłącznie przez VGA1) |                                                                                                    |    |  |  |
| 12.                                | AUDIO IN<br>(WEJŚCIE AUDIO)<br>(BNC) | Podłączenie k                                                                        | Podłączenie kabla AUDIO z urządzenia wejścia                                                                                                    |    |  |  |

| LP. | NAZWA                                                       | Opis                                                                                                    | STR.    |  |  |  |  |
|-----|-------------------------------------------------------------|----------------------------------------------------------------------------------------------------|---------|--|--|--|--|
| 13. | Odbiornik podczer-<br>wieni                                 | Odbiór sygnałów podczerwieni z pilota zdalnego sterowania 7                                                                                                    |         |  |  |  |  |
| 14. | SERIAL<br>(SZEREGOWE)                                       | Podłączenie kabla portu szeregowego RS-232 pilota zdalnego ster                                                                                                    | rowania |  |  |  |  |
| 15. | 12V                                                         | <sup>3</sup> o połączeniu z ekranem dostępnym w sieci handlowej kablem, ekran jest<br>ozwijany automatycznie po uruchomieniu projektora. Ekran jest zwijany po<br>wyłączeniu zasilania projektora (patrz uwagi poniżej). |         |  |  |  |  |
| 16. | AUDIO IN<br>(WEJŚCIE AUDIO)<br>L/R RCA (YPbPr)              | Podłączenie kabla audio z urządzenia audio                                                                                                    |         |  |  |  |  |
| 17. | AUDIO OUT<br>(WYJŚCIE AUDIO)                                | Podłączenie kabla AUDIO do przejścia przelotowego audio                                                                                                    |         |  |  |  |  |
| 18. | AUDIO IN<br>(WEJŚCIE AUDIO)<br>L/R RCA (Video/ S-<br>Video) | Podłączenie kabla audio z urządzenia audio                                                                                                    |         |  |  |  |  |
| 19. | VIDEO                                                       | Podłącz kabel composite z urządzenia video                                                                                                    |         |  |  |  |  |
| 20. | S-VIDEO                                                     | Podłącz kabel S-video z urządzenia video                                                                                                    |         |  |  |  |  |
| 21. | YPbPr                                                       | Podłącz urządzenie z włączonym sygnałem component video                                                                                                    |         |  |  |  |  |
| 22. | BNC                                                         | Podłącz kabel RGB z komputera lub z urządzenia z włączonym video                                                                                                    |         |  |  |  |  |
| 23. | AC IN (WEJŚCIE<br>PRĄDU<br>ZMIENNEGO)                       | Podłączenie kabla zasilającego                                                                                                    | 13      |  |  |  |  |
| 24. | Przełącznik zasilania                                       | Włączenie/wyłączenie projektora                                                                                                    |         |  |  |  |  |
| 25. | Linka zabezpiecza-<br>jąca                                  | Pomaga w zabezpieczeniu projektora przed nieautoryzowanym użyciem                                                                                                    | 43      |  |  |  |  |
| 26. | Blokada Kensington                                          | <sup>1</sup> Zamocowanie do stałego obiektu systemem blokady<br>Kensington®                                                                                                    |         |  |  |  |  |

### Uwaga:

- W celu użycia tej funkcji przed włączeniem/wyłączeniem projektora należy podłączyć złącze.
- Sterowniki ekranu są dostarczane i obsługiwane przez producentów ekranu.
- Nie należy używać tego gniazda do innych celów niż jest ono przeznaczone.

### Uwaga:

Jeśli twój sprzęt wideo ma zarówno wtyczki S-VIDEO i RCA (kompozytowe wideo), skorzystaj ze złącza S-VIDEO. S-VIDEO daje lepszą jakość sygnału.

### Niebezpieczeństwo:

Ze względów bezpieczeństwa, odłącz zasilanie w projektorze i wszystkich podłączanych urządzeniach przed ich podłączeniem.

# Widok od dołu

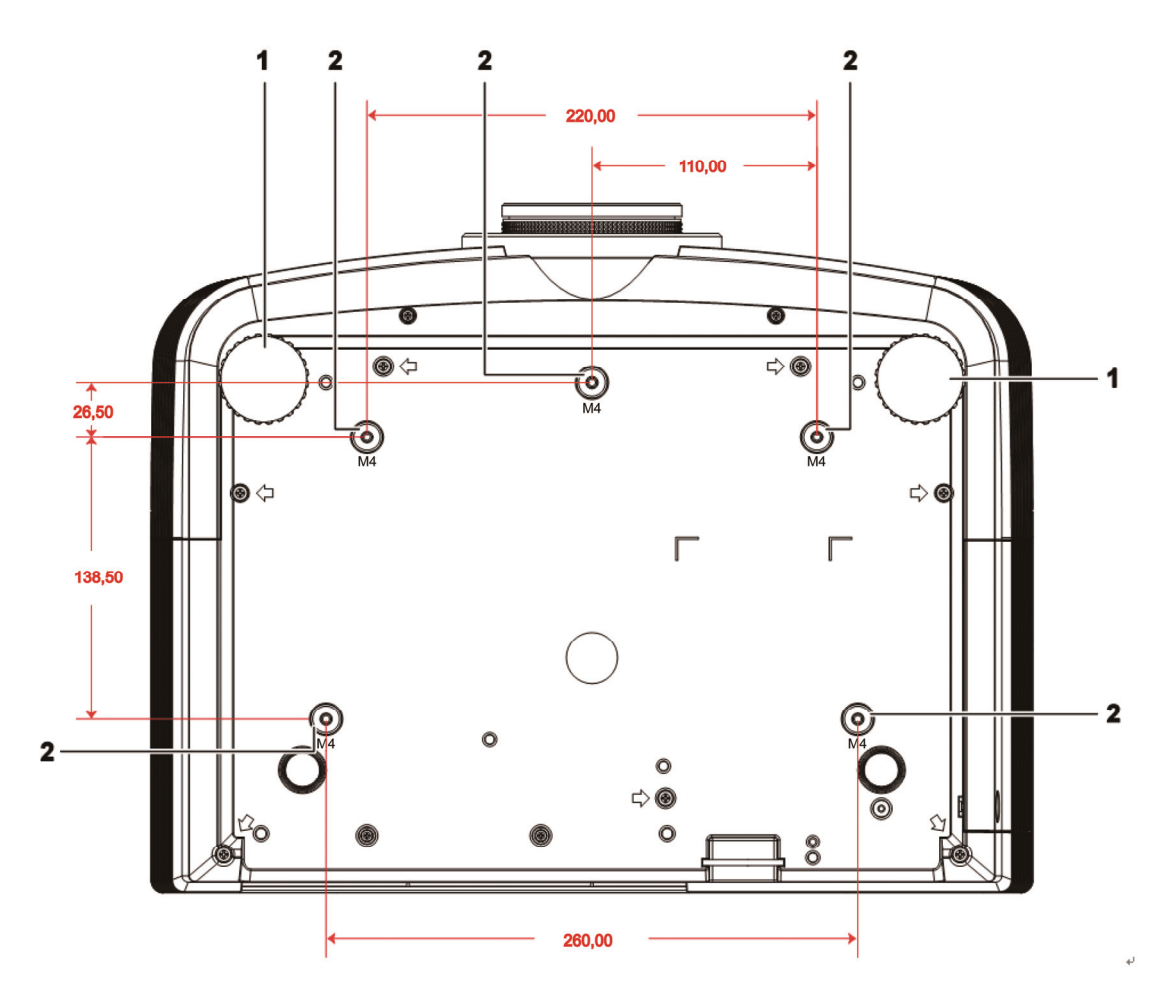

| LP. | NAZWA                           | Opis                                                                                        | Str.               |
|-----|---------------------------------|---------------------------------------------------------------------------------------------|--------------------|
| 1.  | Regulator nachylenia            | Dźwignia obrotowa służąca do regulacji kąta<br>wyświetlania.                                | 15                 |
| 2.  | Otwory do mocowania na suficie. | Skontaktuj się ze sprzedawcą sprzętu w celu otrzymania ir montowania projektora na suficie. | ıformacji na temat |

### Uwaga:

Instalując, upewnij się, czy używasz wyłącznie mocowań z listy UL..

Do montażu sufitowego należy stosować elementy montażowe posiadające odpowiednie aprobaty i śruby M4 o maksymalnej głębokości 6 mm (0,23 cala).

Konstrukcja do mocowania sufitowego musi mieć pasujący kształt i odpowiednią wytrzymałość. Wytrzymałość wagowa mocowania sufitowego musi przewyższać ciężar zainstalowanego sprzętu. Dodatkowym środkiem ostrożności może być próba wytrzymałości, którą należy przeprowadzać trzykrotnie z ciężarem równym ciężarowi sprzętu (nie mniejszym niż 5,15 kg) przez nie krócej niż 60 sekund.

# Elementy pilota zdalnego sterowania

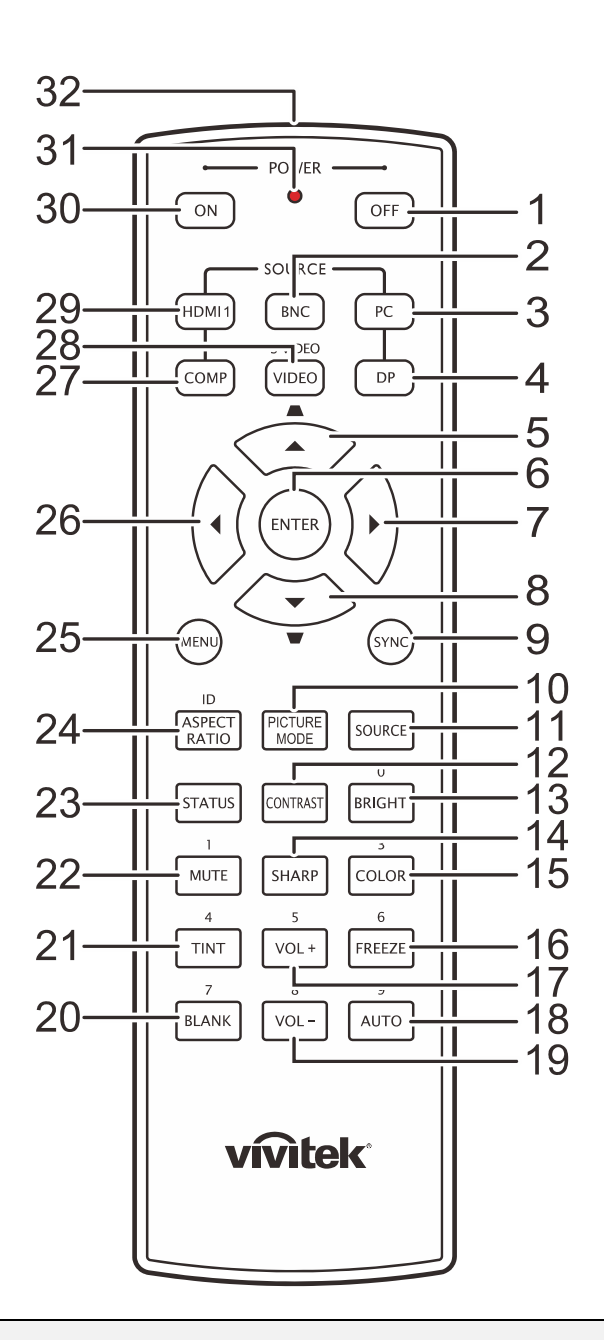

### Ważne:

**1.** Nie korzystaj z pilota przy włączonym jasnym fluorescencyjnym świetle. Fluorescencyjne światło o wysokiej częstotliwości może uniemożliwić jego pracę.

**2.** Upewnij się, czy nic nie stoi na drodze między pilotem a projektorem. Jeśli droga między pilotem i projektorem jest przysłonięta, sygnał może dochodzić odbijając się od różnych płaszczyzn, np. ekranów do projekcji.

**3.** Funkcje przycisków w projektorze odpowiadają tym samym funkcjom przycisków w pilocie zdalnego sterowania. Niniejsza instrukcja obsługi opisuje dane funkcje na przykładzie pilota zdalnego sterowania.

# Projektor DLP – Instrukcja obsługi

| LP. | NAZWA                       | Opis                                                                                | Str.            |
|-----|-----------------------------|-------------------------------------------------------------------------------------|-----------------|
| 1.  | WYŁĄCZENIE<br>zasilania     | Wyłączenie projektora                                                               | 13              |
| 2.  | BNC                         | Wyświetlenie wyboru źródła BNC                                                      |                 |
| 3.  | PC                          | Wyświetlenie wyboru źródła PC                                                       |                 |
| 4.  | DP                          | Wyświetlenie wyboru źródła Display Port                                             |                 |
| 5.  | Kursor w górę/<br>Keystone+ | Nawigacja i zmiana ustawień w OSD<br>Menu szybkiego dostępu – Do regulacji Keystone |                 |
| 6.  | ENTER                       | Wprowadzenie i potwierdzenie ustawień w OSD                                         |                 |
| 7.  | Kursor w prawo              | Nawigacja i zmiana ustawień w OSD                                                   | 20              |
| 8.  | Kursor w dół/<br>Keystone-  | Nawigacja i zmiana ustawień w OSD<br>Menu szybkiego dostępu – Do regulacji Keystone |                 |
| 9.  | SYNC                        | Automatyczna synchronizacja projektora ze źródłem we                                | ejścia          |
| 10. | TRYB OBRAZU                 | Zmiana ustawienia trybu wyświetlania                                                |                 |
| 11. | SOURCE (ŹRÓDŁO)             | Alternatywne źródło wejścia                                                         | 20              |
| 12. | KONTRAST                    | Wyświetlenie paska ustawień kontrastu                                               |                 |
| 13. | JASNOŚĆ                     | Wyświetlenie paska ustawień jasności                                                |                 |
| 14. | OSTRY                       | Wyświetlenie paska ustawień ostrości                                                |                 |
| 15. | COLOR (KOLOR)               | Wyświetlenie paska ustawień kolorów                                                 |                 |
| 16. | FREEZE<br>(ZATRZYMAJ)       | Zatrzymanie/wznowienie obrazu ekranowego                                            |                 |
| 17. | VOL +                       | Regulacja głośności                                                                 |                 |
| 18. | AUTOMATYCZNIE               | Automatyczna regulacja częstotliwości, fazy i pozycji                               | 20              |
| 19. | VOL -                       | Regulacja głośności                                                                 |                 |
| 20. | BLANK (PUSTY)               | Utworzenie pustego ekranu                                                           |                 |
| 21. | TINT (ODCIEŃ)               | Wyświetlenie paska ustawień odcienia koloru                                         |                 |
| 22. | WYCISZENIE                  | Wyciszenie wbudowanego głośnika                                                     |                 |
| 23. | STAN                        | Otworzenie menu Stan OSD (menu pojawia się wyłącz<br>urządzenia wejścia)            | nie po wykryciu |
| 24. | PROPORCJE<br>OBRAZU         | Wyświetlenie opcji wyboru PROPORCJE OBRAZU                                          |                 |
| 25. | MENU                        | Otworzenie OSD 20                                                                   |                 |
| 26. | Kursor w lewo               | Nawigacja i zmiana ustawień w OSD                                                   | 20              |
| 27. | COMP                        | Wyświetlenie wyboru źródła Component                                                |                 |
| 28. | VIDEO                       | Wyświetlenie wyboru źródła VIDEO                                                    |                 |
| 29. | HDMI 1                      | Wyświetlenie wyboru źródła HDMI 1                                                   |                 |
| 30. | WŁĄCZENIE zasilania         | a Włączenie projektora 13                                                           |                 |
| 31. | Dioda LED stanu             | Świeci, gdy używany jest pilot zdalnego sterowania                                  |                 |
| 32. | Nadajnik podczerwieni       | Transmisja sygnałów do projektora                                                   |                 |

# Zakres działania pilota zdalnego sterowania

Pilot steruje projektorem przy pomocy transmisji podczerwieni. Nie jest konieczne kierowanie pilota bezpośrednio w stronę projektora. Załóżmy, że pilot nie jest trzymany w linii prostopadłej do boków czy tylnej części projektora, będzie on jednak działał dobrze w promieniu około 7 m (23 stóp) i do 15 stopni powyżej i poniżej poziomu projektora. Jeśli projektor nie odpowiada na pilota, podejdź trochę bliżej.

### Przyciski w projektorze i na pilocie zdalnego sterowania

Projektor może być obsługiwany przy pomocy pilota zdalnego sterowania lub przyciskami umieszczonymi na górze. Wszystkie operacje mogą być wykonywane przez pilota zdalnego sterowania, ale przyciski na projektorze mają ograniczone funkcje.

# **USTAWIENIA I OPERACJE**

# Umieszczanie baterii w pilocie zdalnego sterowania

**1.** Zdejmij pokrywę baterii przesuwając ją w kierunku pokazanym przez strzałkę.

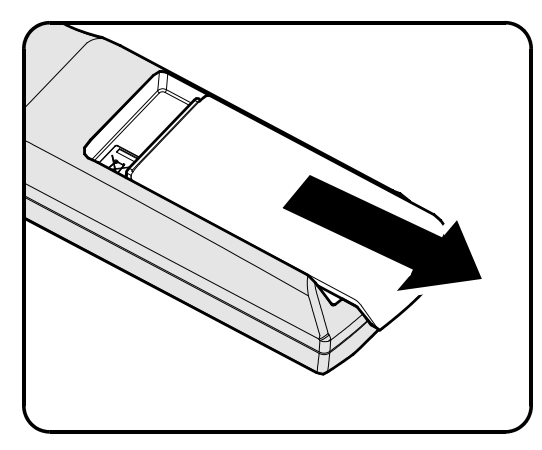

**2.** Włóż baterię stroną dodatnią do góry.

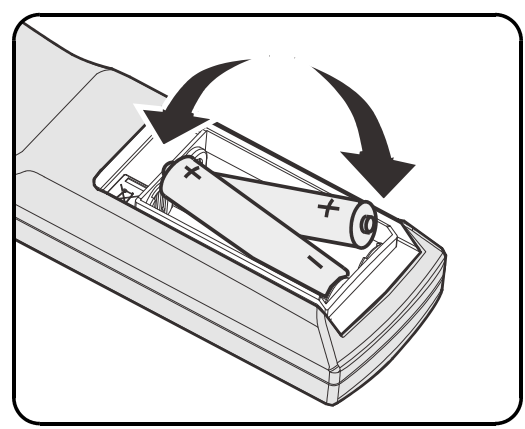

# **3.** Wsuń pokrywę.

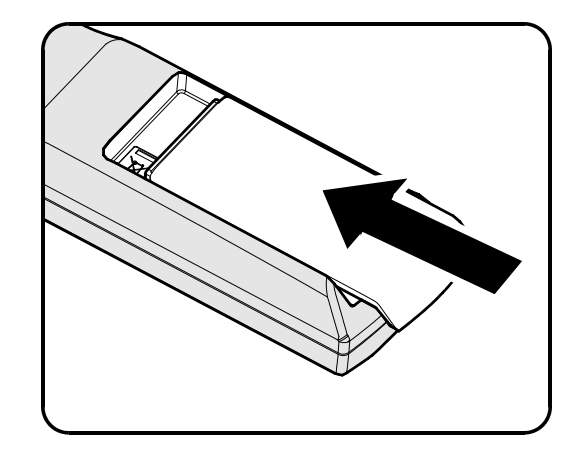

### Ostrzeżenie:

- 1. Używaj tylko baterii AA.(poleca się alkaliczne).
- 2. Zużyte baterie utylizuj zgodnie z lokalnymi przepisami.
- 3. Wyjmuj baterii, jeśli nie używasz projektora przez dłuższy czas.

# Instalacja lub odłączanie opcjonalnego obiektywu

### Ostrzeżenie:

- Nie należy potrząsać lub nadmiernie naciskać projektor lub elementy obiektywu, ponieważ projektor i elementy obiektywu zawierają precyzyjne części.
- Przed odłączeniem lub instalacją obiektywu należy sprawdzić, czy wyłączony został projektor, zaczekać na zatrzymanie wentylatorów chłodzących i wyłączyć głowny przełącznik zasilania.
- Podczas odłączania lub instalacji obiektywu nie należy dotykać powierzchni obiektywu.
- Należy usunąć z powierzchni obiektywu odciski palców, pył lub tłuste plamy.
- Nie należy zarysowywać powierzchni obiektywu.
- Aby uniknąć zarysowania należy czyścić powierzchnię miękką szmatką.
- Po odłączeniu i umieszczeniu obiektywu do przechowywania należy zamocować do projektora nasadkę obiektywu i usunąć pył i brud.

### Odłączanie od projektora istniejącego obiektywu

- Zgodnie z ilustracją, pociągnij i zwolnij pokrywę górną.
- 2. Naciśnij przycisk LENSE RELEASE (ZWOLNIENIE OBIEKTYWU) do pozycji odblokowania.

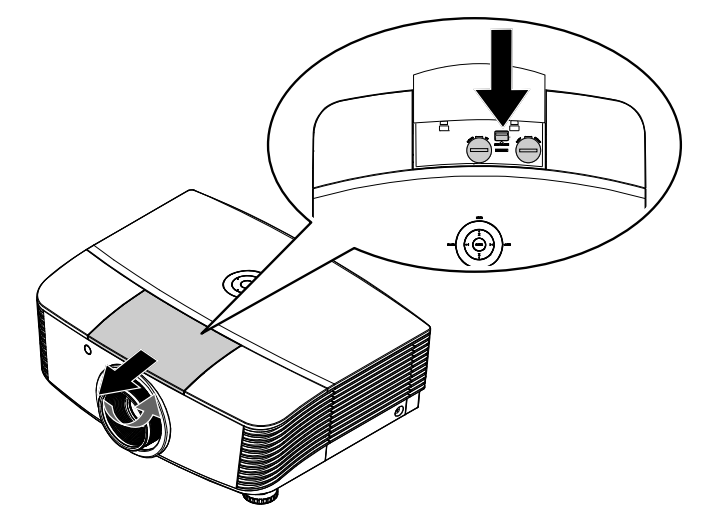

- **3.** Chwyć za obiektyw.
- **4.** Obróć obiektyw w kierunku zgodnym ze wskazówkami zegara. Istniejący obiektyw zostanie odłączony.
- **5.** Wyciągnij powoli istniejący obiektyw.

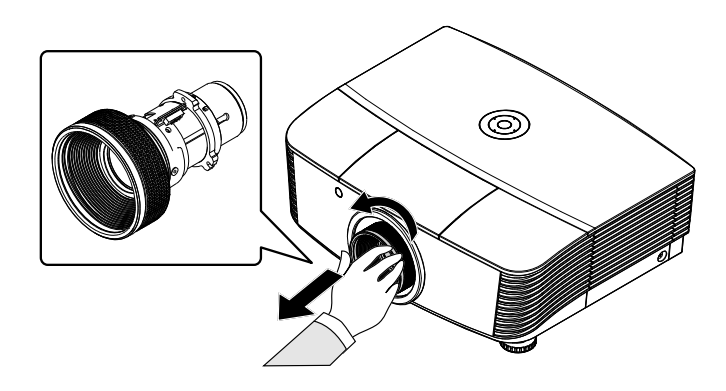

# Instalacja nowego obiektywu

**1.** Dopasuj nacięcia i ustaw prawidłowo złącza elektryczne, zgodnie z ilustracją.

**Uwaga:** Pin PRZESŁONY powinien być skierowany, tak jak pokazano nan ilustracji.

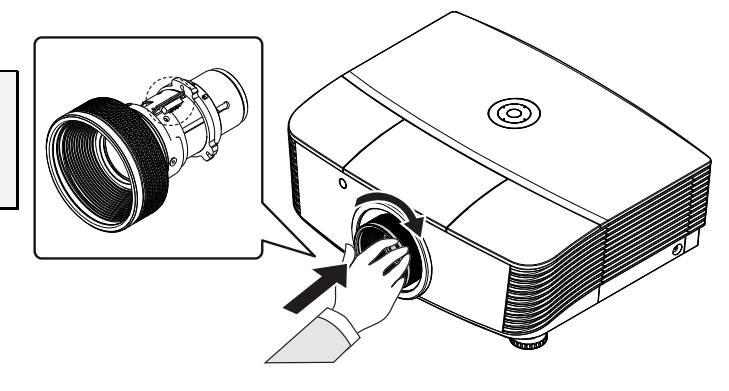

2. Obróć obiektyw w kierunku zgodnym ze wskazówkami zegara, aż do zaskoczenia na miejsce.

# Włączanie i wyłączanie projektora

- 2. Zdejmij nasadkę obiektywu.
- 2. Podłącz pewnie przewód zasilający i kabel sygnałowy. Po podłączeniu, dioda LED zasilania zmieni kolor na czerwony.
- **3.** Włącz lampę naciskając przycisk "
  <sup>Power</sup>
  "
  z tyłu projektora lub "

na pilocie zdalnego sterowania. Zacznie migać zielone światło PWR LED (DIODA LED ZASILANIA). Po około 30 sekundach pojawi się ekran startowy. Przy pierwszym użyciu projektora, po uruchomieniu projektora można wybrać z menu szybkiego dostępu preferowany język.

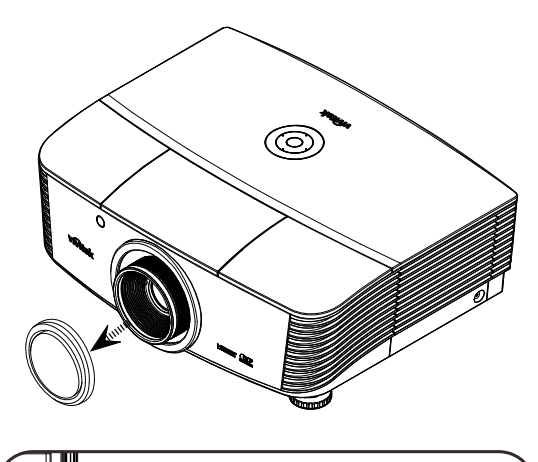

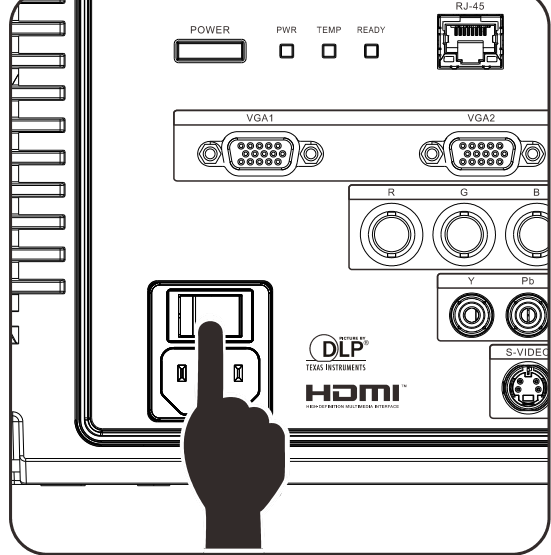

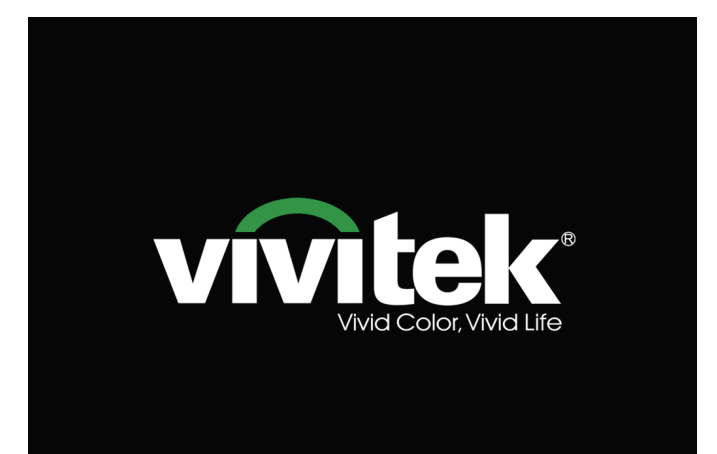

- Po podłączeniu więcej niż jednego urządzenia wejścia, naciśnij przycisk SOURCE (ŹRÓDŁO) i użyj ▲ ▼; w celu przewinięcia pomiędzy urządzeniami.
   (Sygnał Component jest obsługiwany przez adapter RGB do COMPONENT.)
- PC 1 PC 2 PC 2 HDMI DisplayPort BNC OOO COMPONENT VIDEO S-VIDEO
- PC 1 / 2: Analogowy RGB Wejście DVD YCbCr/ YPbPr lub wejście HDTV YPbPr przez złącze D-sub
- HDMI: Zgodność z multimedialnym interfejsem wysokiej rozdzielczości
- DisplayPort: Cyfrowy interfejs wyświetlania
- BNC: Analogowy RGB
- COMPONENT: Wejście DVD YCbCr / YPbPr lub wejście HDTV YPbPr
- VIDEO: Tradycyjne composite video
- S-Video: Super video (separowane Y/C)

### ZASILANIE WYŁĄCZON

Naciśnij ponownie przycisk 🙆 , aby wyłączyć.

Naciśnij dowolny inny przycisk, aby anulować

### Ostrzeżenie:

1. Przed uruchomieniem projektora należy zdjąć nasadkę obiektywu.

2. Nie należy odłączać przewodu zasilającego, dopóki nie przestanie świecić dioda LED READY (GOTOWOŚĆ), co oznacza schłodzenie projektora.

**5.** Gdy pojawi się komunikat "Wyłączyć? /Wciśnij **Włącznik** ponownie", naciśnij przycisk **POWER (ZASILANIE)**. Projektor wyłączy się.

# Ustawianie wysokości projektora

Gdy ustawiasz projektor, weź pod uwagę następujące kwestie:

- Stół lub stojak, na którym ustawiony jest projektor musi trzymać poziom i być stabilny.
- Projektor powinien być ustawiony prostopadle do ekranu.
- Przed regulacją kąta projekcji, zdejmij uchwyt tylnej nóżki na tylnym regulatorze.
- Sprawdź, czy kable ułożone są w bezpiecznym miejscu. W przeciwnym razie możesz się o nie potknąć.
- 1. Aby podwyższyć poziom projektora, obróć regulatory w kierunku zgodnym ze wskazówkami zegara.

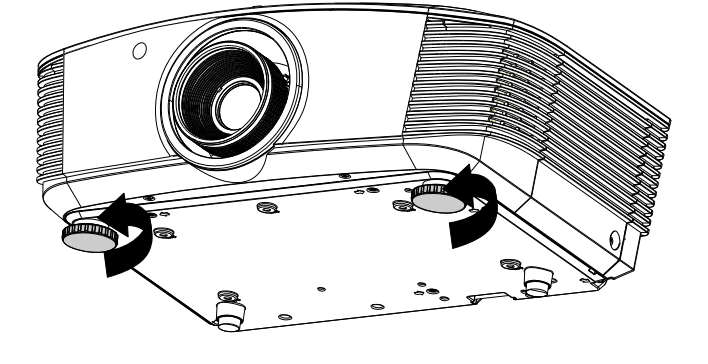

**2.** Aby obniżyć poziom projektora, unieś projektor i obróć regulatory w kierunku przeciwnym do wskazówek zegara.

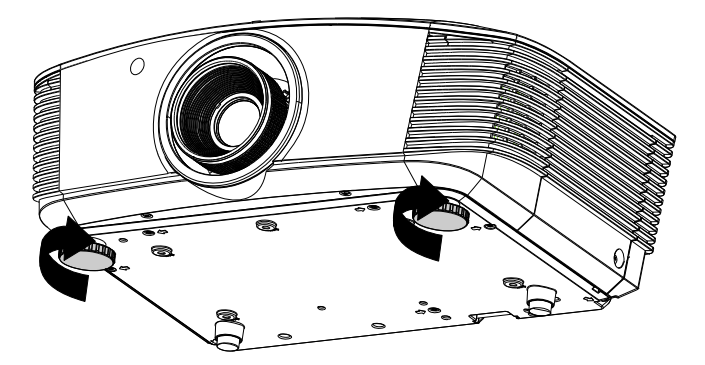

### Regulacja pozycji projektowanego obrazu poprzez przesunięcie

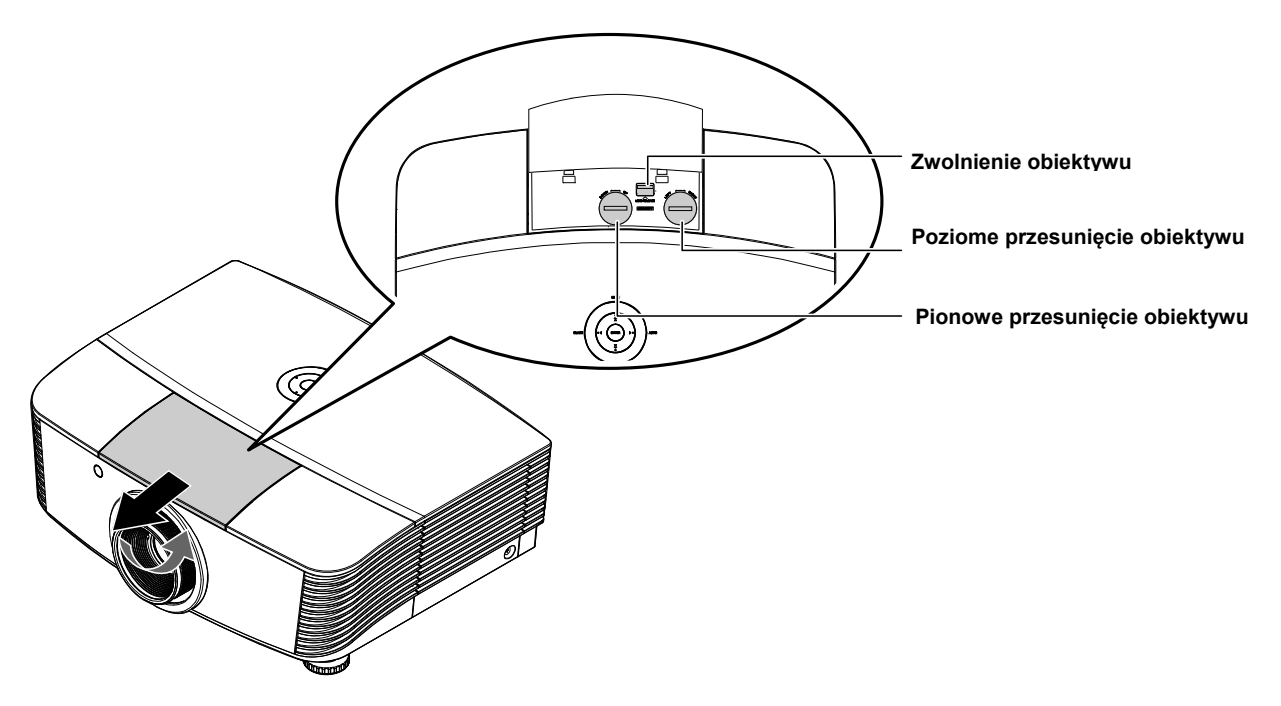

Funkcja przesunięcia umożliwia przesuwanie obiektywu, co można wykorzystać do regulacji pozycji projektowanego obrazu w poziomie lub w pionie w określonym poniżej zakresie.

Shift (System przesuwania) to wyjątkowe rozwiązanie, które umożliwia przesuwanie obiektywu, z dużo wyższym współczynnikiem kontrastu ANSI, w porównaniu do tradycyjnych systemów przesuwania obiektywu.

### Regulacja pionowej pozycji obrazu

Wysokość obrazu można regulować w zakresie 110% do -30% połowy wysokości obrazu. Należy pamiętać, że maksymalna regulacja wysokości obrazu, może być ograniczona przez pozycję obrazu w poziomie. Na przykład, nie jest możliwe uzyskanie maksymalnej wysokości obrazu określonej powyżej, przy maksymalnej poziomej pozycji obrazu. Dalsze informacje zawiera diagram przesuwania poniżej.

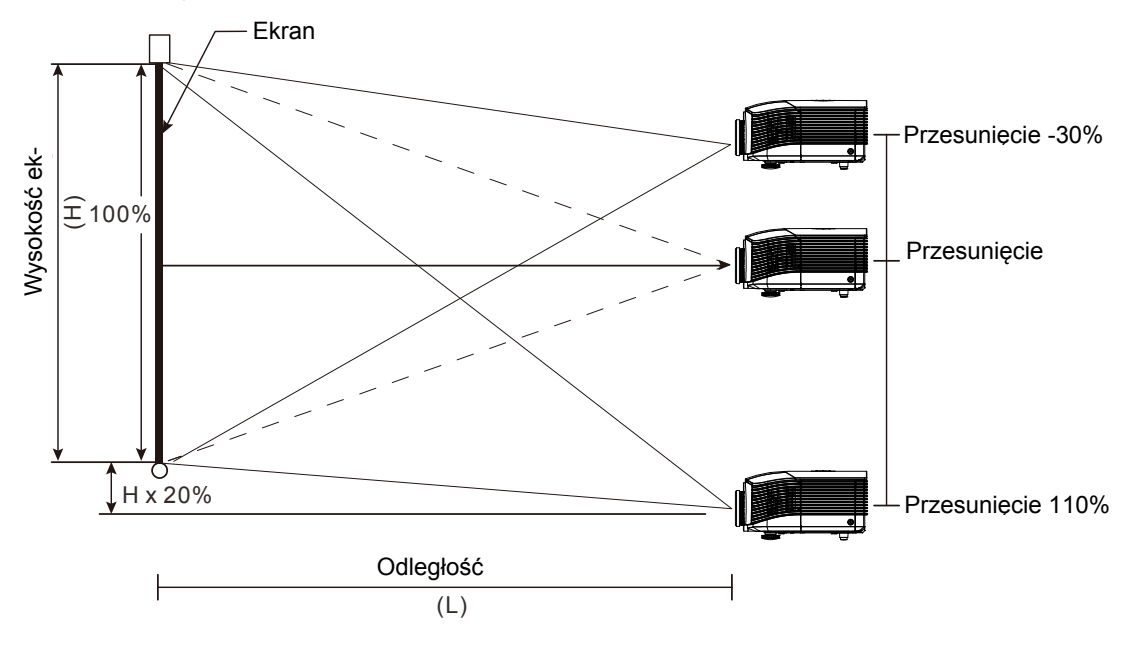

### Regulacja poziomej pozycji obrazu

Przy centralnej pozycji obiektywu, pozycję obrazu w poziomie, można regulować w lewo lub w prawo o maksymalnie 10% połowy szerokości obrazu. Należy pamiętać, że maksymalna regulacja wysokości obrazu, może być ograniczona przez pozycję obrazu w pionie. Na przykład, nie jest możliwe uzyskanie maksymalnej poziomej pozycji obrazu, przy maksymalnej pionowej pozycji obrazu. Dalsze informacje zawiera diagram przesuwania poniżej.

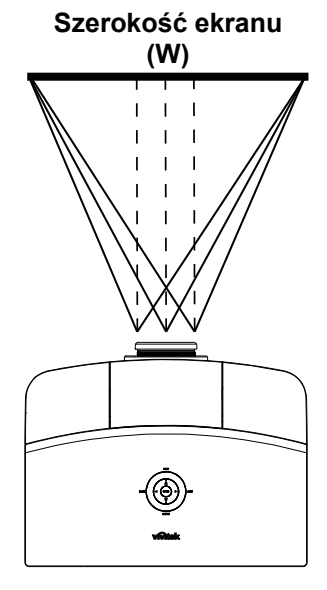

Lewa <mark>← ← </mark>Prawa (W/2) x 10% (W/2) x 10%

Diagram zakresu przesuwania

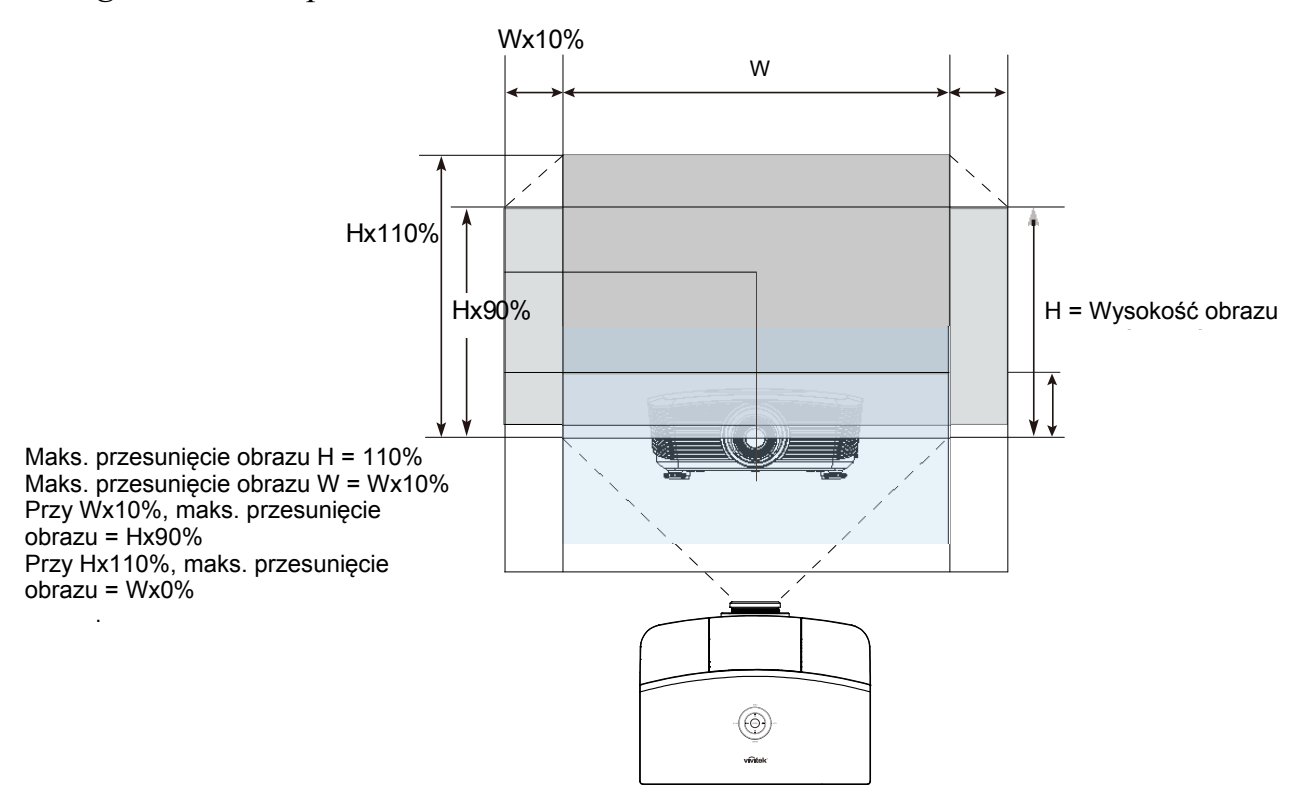

1.

2.

3.

# Regulacja powiększenia, ostrości i korekcja zniekształcenia trapezowego

Użyj pierścienia Powiększenie obrazu 0 (wyłącznie w projektorze), by zmienić wielkość wyświetlanego obrazu i ekranu. Użyj pierścienia Ostrość obrazu (wyłącznie w 0 projektorze), by by ustawić ostrość wyświetlanego obrazu. Użyj przycisków MENU ZNIEKSZTAŁCENIE **TRAPEZOWE** (w projektorze lub pilocie . zdalnego sterowania), by dokonać korekcji ENTER Αυτο BLANK • **-**|-**4**+0 (SYNC) zniekształcenia trapezowego (szersza góra ASPECT PICTURE SOURCE lub dół). STATUS CONTRAST BRIGHT MUTE SHARP COLOR SOLRCE VOL + FREEZE TINT

Panel pilota zdalnego sterowania i OSD

**4.** Kontrolka zniekształcenia trapezowego pojawi się na ekranie.

Zniekształcenie trapezowe 0

# Ustawianie głośności

- 1. Wciśnij przycisk • OFF ON **Głośność** +/- na pilocie MENU BNC PC zdalnego sterowania. VIDEO DP Kontrolka głośności pojawi się na ekranie. • SYNC BLANK ENTER **4**+0 AUTO o 📢 – FREEZE TINT VOL + 7 BLANK VOL - AUTO • vivitek 2. Wciśnij przycisk Lewego SOURCE lub Prawego Kursora, by wyregulować Głośność +/-. Głośność
- **3.** Wciśnij przycisk **WYCISZENIE**, by wyłączyć głos (Funkcja ta jest osiągalna wyłącznie w pilocie).

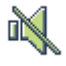

# **USTAWIENIA MENU OSD**

# Przyciski menu OSD

Projektor ma menu OSD, pozwalające na wyświetlanie parametrów obrazu i zmianę wielu ustawień.

### <u>Nawigacja OSD</u>

Do nawigacji i nanoszenia zmian w OSD można użyć przycisków pilota zdalnego sterowania lub przycisków, znajdujących się na górze projektora. Poniższa ilustracja przedstawia odpowiednie przyciski w projektorze.

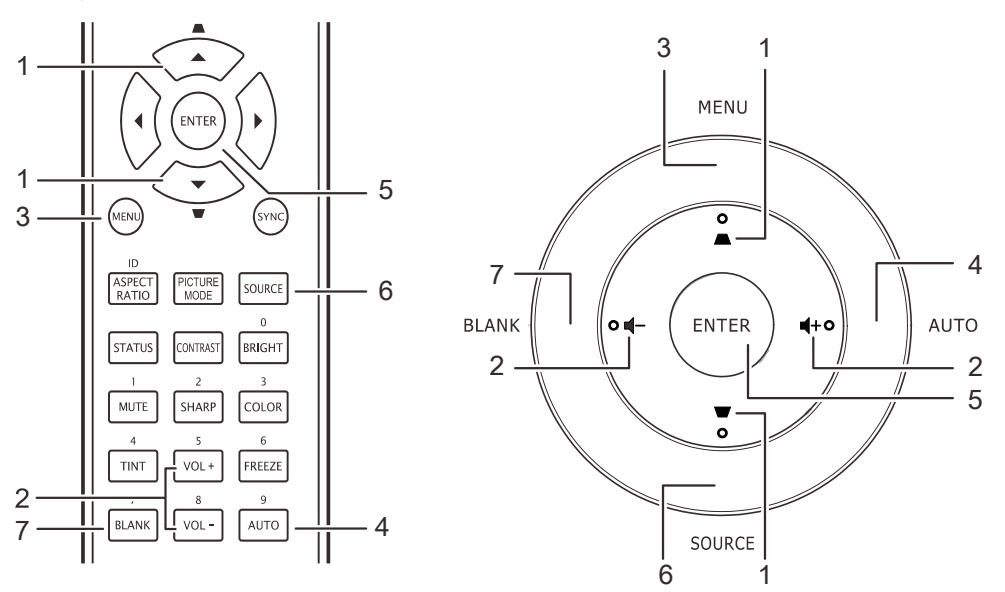

- Aby wejść do OSD, wciśnij przycisk **MENU**.
- Dostępnych jest sześć menu. Używaj przycisku kursora
   ◆ , by je poruszać się między nimi.
- Przyciskami kursora ▲ ▼ poruszaj się w górę i dół menu.
- Wciśnij ◀►, by zmienić wartości ustawień.
- 5. Wciśnij **MENU**, by wyłączyć OSD lub opuścić podmenu.

|          |               |          | ð        | đ  | 3 |              |
|----------|---------------|----------|----------|----|---|--------------|
| DJÉ      | CIE >> P      | odstav   | wowa     |    |   |              |
|          | Tryb wyświet  | lania    |          |    |   | Użytkownik 3 |
| *        | Jasność       |          |          | 50 |   |              |
|          | Kontrast      |          |          | 50 |   |              |
|          | Nasycenie kol | oru      |          | 50 |   |              |
| ()<br>() | Odcień koloru |          |          | 50 |   |              |
|          | Ostrość       |          |          |    | • |              |
|          | Barwa ciała   |          |          |    |   |              |
|          | Ustawienie re | setowani | a obrazu |    |   |              |
|          |               |          |          |    |   |              |
|          |               |          |          |    |   |              |
|          |               |          |          |    |   |              |
|          |               |          |          |    |   |              |

#### Uwaga:

Nie wszystkie opcje OSD są dostępne dla różnych źródeł wideo. Na przykład opcja **Pozycja Pozioma/Pionowa** w menu **Komputer** może być zmieniana tylko przy podłączeniu projektora do PC. Niedostępne opcje nie mogą być włączone i są zaznaczone szarym kolorem.

# Ustawianie języka OSD

1. Naciśnij przycisk **MENU**. Naciśnij przycisk kursora **◄**►w celu przejścia do **KONFIG. SYSTEMU >> Podstawowe**.

| Þ                       | N.                      |            | ß       | đ   | ٦            |
|-------------------------|-------------------------|------------|---------|-----|--------------|
| USTAW                   | IENIA                   | >> Po      | dstawo  | owa |              |
| 🆀 Ję                    | zyk                     |            |         |     | Polski       |
| 🟓 Lo                    | go Splash               |            |         |     | Vivitek      |
| 属 Pr                    | ojekcja                 |            |         |     | Przód – stół |
| 🕑 <u>Ti</u> r           | ner wygasz              | zenia      |         |     | Wył.         |
| Ö <u>A</u> L            | 🖉 Auto Power Off 20 Min |            |         |     | 20 Min       |
| 💑 Timer uśpienia 30 Min |                         |            | 30 Min  |     |              |
| 💹 Ко                    | lor tła                 |            |         |     | Fioletowy    |
| <u> </u>                | enu ustawie             | eń         |         |     |              |
| 🊺 <u>Źr</u>             | ódło                    |            |         |     |              |
|                         | tawienia po             | oleceń ste | rowania |     |              |
|                         |                         |            |         |     |              |
|                         |                         |            |         |     |              |

- 2. Wciskaj przycisk kursora ▲ ▼, aż podświetli się słowo Język.
- 3. Naciskaj przycisk kursora ◀►, aż do wybrania wymaganego języka.
- 4. Naciśnij przycisk **MENU**, aby zamknąć OSD.

# Przegląd menu OSD

Skorzystaj z poniższego grafiku, by szybko znaleźć ustawienia lub wybrać ich zakres.

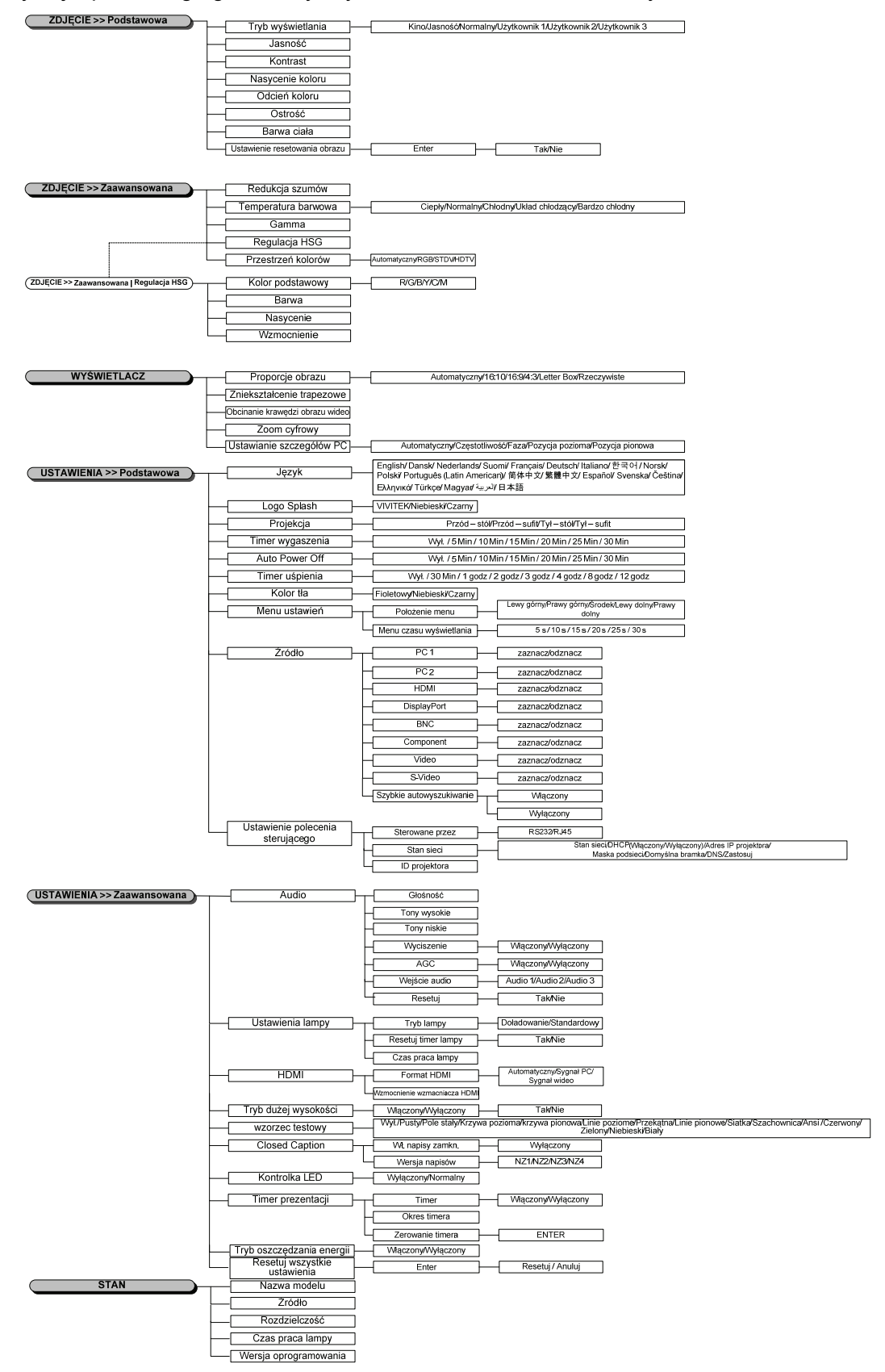

### ZDJĘCIE >> Menu Podstawowa

Naciśnij przycisk **MENU**, aby otworzyć menu **OSD**. Naciśnij przycisk kursora **◄**► w celu nawigacji do **ZDJĘCIE** >> Menu **Podstawowa**. Naciśnij przycisk kursora **▲**▼ w celu przechodzenia w górę i w dół w menu **ZDJĘCIE** >> Menu **Podstawowa**. Naciśnij **◄**► w celu zmiany wartości ustawień.

#### Uwaga:

Dostosowanie ustawień w menu **ZDJĘCIE>>** Menu **Podstawowa** jest dostępne wyłącznie w trybie Użytkownik 1/2/3.

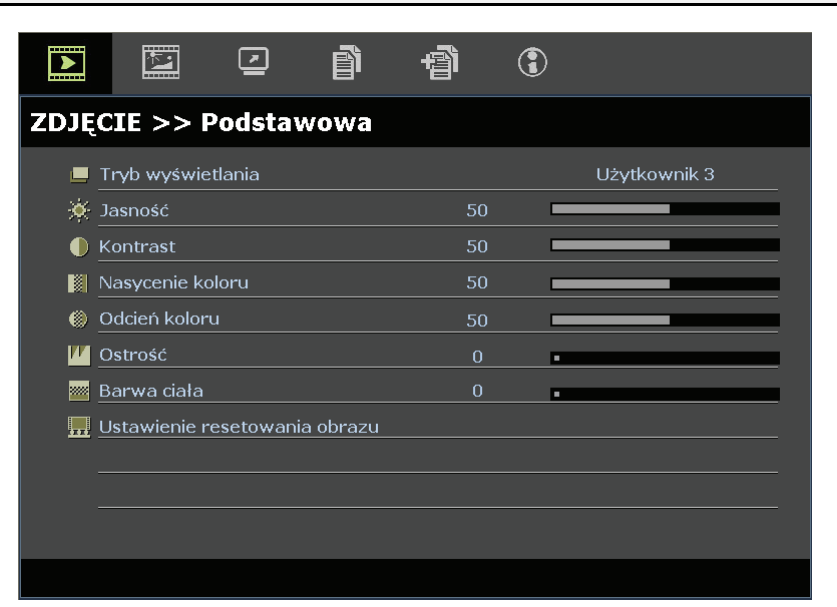

| Element                          | Opis                                                                                                    |  |  |  |
|----------------------------------|----------------------------------------------------------------------------------------------------|--|--|--|
| Tryb wyświetlania                | Naciśnij przyciski kursora ◀►, aby ustawić Tryb Wyświetlacz.<br>(Zakres: Kino/ Jasny / Normalny/ Użytkownik 1/ Użytkownik 2/ Użytkownik 3)                                                                                       |  |  |  |
| Jasność                          | Naciśnij przyciski kursora <b>I</b> , aby wyregulować jasność wyświetlacza.                                                                                                    |  |  |  |
| Kontrast                         | Naciśnij przyciski kursora <b>I</b> , aby wyregulować kontrast wyświetlacza.                                                                                                    |  |  |  |
| Nasycenie koloru                 | <ul> <li>Naciśnij przyciski kursora ◀▶, aby wyregulować nasycenie kolorów video.</li> <li>Uwagi: Ta funkcja jest dostępna jedynie po wybraniu źródła wejścia Component, Video lub S-Video.</li> </ul>                            |  |  |  |
| Odcień koloru                    | <ul> <li>Naciśnij przyciski kursora ◀▶ , aby wyregulować odcień/barwę kolorów video.</li> <li>Uwagi: Ta funkcja jest dostępna jedynie po wybraniu źródła wejścia Component, Video lub S-Video z wejścia systemu NTSC.</li> </ul> |  |  |  |
| Ostrość                          | <ul> <li>Naciśnij przyciski kursora ◀▶, aby wyregulować ostrość wyświetlacza.</li> <li>Uwagi: Ta funkcja jest dostępna jedynie po wybraniu źródła wejścia Component, Video lub S-Video.</li> </ul>                               |  |  |  |
| Barwa ciała                      | <ul> <li>Naciśnij przyciski kursora ◀▶, aby wyregulować kolory barwy ciała na wyświetlaczu.</li> <li>Uwagi: Ta funkcja jest dostępna jedynie po wybraniu źródła wejścia Component, Video lub S-Video.</li> </ul>                 |  |  |  |
| Ustawienie resetowania<br>obrazu | Naciśnij przycisk ENTER, aby zresetować wszystkie ustawienia do wartości domyślnych.                                                                                                    |  |  |  |

### ZDJĘCIE >> Menu Zaawansowana

Naciśnij przycisk **MENU**, aby otworzyć menu **OSD**. Naciśnij przycisk kursora **◄**►, aby przejść do **ZDJĘCIE** >> Menu **Zaawansowana**. Naciśnij przycisk kursora **▲**▼ w celu przechodzenia w górę i w dół w menu **ZDJĘCIE** >> Menu **Zaawansowana**. Naciśnij **◀**► w celu zmiany wartości ustawień.

|              |             |          | ð      | -<br>The second second sec | ٢ |              |
|--------------|-------------|----------|--------|----------------------------------------------------------------------------------------------------|---|--------------|
| ZDJĘ         | CIE >> 7    | Zaawan   | isowan | a                                                                                                    |   |              |
| а <b>ј</b> а | Redukcja sz | umów     |        | 0                                                                                                    | • |              |
| 111          | Temperatur  | a barwow | а      |                                                                                                    |   | Ciepły       |
|              | Gamma       |          |        | 0                                                                                                    |   |              |
|              | Regulacja H | SG       |        |                                                                                                    |   |              |
| ۲            | Przestrzeń  | kolorów  |        |                                                                                                    |   | Automatyczny |
|              |             |          |        |                                                                                                    |   |              |
|              |             |          |        |                                                                                                    |   |              |
|              |             |          |        |                                                                                                    |   |              |
|              |             |          |        |                                                                                                    |   |              |
|              |             |          |        |                                                                                                    |   |              |
|              |             |          |        |                                                                                                    |   |              |
|              |             |          |        |                                                                                                    |   |              |

| Element                | Opis                                                                                                    |  |  |
|------------------------|----------------------------------------------------------------------------------------------------|--|--|
| Redukcja szumów        | Naciśnij przyciski kursora <b>I &gt;</b> , aby wyregulować parametr Redukcja szumów.                                                                                                    |  |  |
| Temperatura<br>barwowa | Naciśnij przyciski kursora ◀▶, aby ustawić wartości Temperatura barwowa.<br>Uwagi: Ta funkcja jest dostępna wyłącznie w trybie Użytkownik 1/2/3.                                                |  |  |
| Gamma                  | Naciśnij przyciski kursora ◀► , aby wyregulować korekcję gamma wyświetlacza.                                                                                                    |  |  |
| Regulacja HSG          | Naciśnij przycisk <b>ENTER</b> , aby przejść do podmenu <b>Regulacja HSG</b> .<br>Patrz <i>Regulacja HSG</i> na stronie 25.                                                                     |  |  |
| Przestrzeń kolorów     | Naciśnij przycisk kursora ◀▶, aby ustawić wartości Przestrzeń kolorów.<br>(Zakres: Automatyczny/ RGB/ SDTV/ HDTV)<br>Uwagi: Ta funkcja jest dostępna wyłącznie po wybraniu źródła wejścia HDMI. |  |  |

# <u>Regulacja HSG</u>

Naciśnij przycisk ENTER, aby przejść do podmenu Regulacja HSG.

| Element          | Opis                                                                                                    |
|------------------|----------------------------------------------------------------------------------------------------|
| Kolor podstawowy | Naciśnij przyciski kursora ◀▶, aby ustawić wartości Kolor podstawowy.<br>Uwagi: Dostosować można sześć zestawów kolorów (R/ G/ B/ C/ M/ Y). |
| Barwa            | Naciśnij przyciski kursora ◀▶, aby wyregulować parametr Barwa.                                                                              |
| Nasycenie        | Naciśnij przyciski kursora ◀▶, aby wyregulować parametr Nasycenie.                                                                          |
| Wzmocnienie      | Naciśnij przyciski kursora ◀▶, aby wyregulować parametr Wzmocnienie.                                                                        |

**Uwaga:** Ta funkcja jest dostępna wyłącznie po wybraniu trybu wyświetlania **Użytkownik 1,Użytkownik 2, Użytkownik 3**.

# Menu WYŚWIETLACZ

Naciśnij przycisk **MENU**, aby otworzyć menu **OSD**. Naciśnij przycisk kursora **◄**► w celu przejścia do opcji **WYŚWIETLACZ**. Naciśnij przycisk kursora **▲**▼ w celu przejścia w górę lub w dół menu **WYŚWIETLACZ**. Naciśnij **◄**► w celu zmiany wartości ustawień.

|         |                          | <u> </u>    | đ           | đ | ٢ |              |
|---------|--------------------------|-------------|-------------|---|---|--------------|
| WYŚ     | WIETLA                   | CZ          |             |   |   |              |
| Ο       | Proporcje o              | brazu       |             |   |   | Automatyczny |
| <b></b> | Zniekształo              | enie trapez | zowe        |   |   |              |
| •••     | Obcinanie k              | rawędzi ob  | orazu wideo | 0 | • |              |
| ত্      | Zoom cyfrowy             |             |             | 0 | - |              |
|         | Ustawianie szczegółów PC |             |             |   |   |              |
|         |                          |             |             |   |   |              |
|         |                          |             |             |   |   |              |
|         |                          |             |             |   |   |              |
|         |                          |             |             |   |   |              |
|         |                          |             |             |   |   |              |
|         |                          |             |             |   |   |              |
|         |                          |             |             |   |   |              |

| Element                            | Opis                                                                                                    |
|------------------------------------|----------------------------------------------------------------------------------------------------|
| Proporcje obrazu                   | Naciśnij przycisk kursora ◀►, aby ustawić Proporcje obrazu.<br>(Zakres: Automatyczny/ 16:10/ 16:9/ 4:3/ Letter Box/ Rzeczywiste)                          |
| Zniekształcenie trapezowe          | Naciśnij przycisk kursora ◀▶, aby wyregulować parametr Zniekształcenie trapezowe.<br>Uwagi: Ta funkcja jest dostępna po wyłączeniu funkcji Keystone Auto. |
| Obcinanie krawędzi<br>obrazu wideo | Naciśnij przycisk kursora ◀▶, aby wyregulować Obcinanie krawędzi obrazu wideo.                                                                            |
| Zoom cyfrowy                       | Naciśnij przycisk kursora ◀▶ w celu regulacji cyfrowego powiększenia.                                                                                     |
| Ustawianie szczegółów PC           | Naciśnij przycisk ENTER, aby przejść do podmenu Ustawianie szczegółów PC. Patrz Ustawianie szczegółów PC na stronie 27.                                   |

# Ustawianie szczegółów PC

Naciśnij przycisk ENTER, aby przejść do podmenu Ustawianie szczegółów PC.

### Uwaga:

Dostosowanie ustawień w menu **Ustawianie szczegółów PC** jest dostępne jedynie po wybraniu źródła wejścia PC (analogowy sygnał RGB).

| Istawianie szczegółów PC | · · |  |
|--------------------------|-----|--|
| Automatyczny             |     |  |
| Częstotliwość            | 0   |  |
| Faza                     | 16  |  |
| Pozycja pozioma          | 0   |  |
| Pozycja pionowa          | 0   |  |
|                          |     |  |
|                          |     |  |
|                          |     |  |
|                          |     |  |

| Element         | Opis                                                                                                    |
|-----------------|----------------------------------------------------------------------------------------------------|
| Automatyczny    | Naciśnij przycisk ENTER/AUTO w panelu sterowania lub przycisk ENTER/AUTO na pilocie zdalnego sterowania w celu automatycznej regulacji częstotliwości, fazy i pozycji. |
| Częstotliwość   | Naciśnij przyciski kursora ◀▶, aby wyregulować liczbę próbkowania A/D.                                                                                                 |
| Faza            | Naciśnij przyciski kursora ◀▶, aby wyregulować zegar próbkowania A/D.                                                                                                  |
| Pozycja pozioma | Naciśnij przyciski ◀▶ w celu regulacji pozycji wyświetlacza w prawo lub w lewo.                                                                                        |
| Pozycja pionowa | Naciśnij przyciski <b>I w</b> celu regulacji pozycji wyświetlacza w górę lub w dół.                                                                                    |

### Uwaga:

Niektóre sygnały mogą być wyświetlane z dużym opóźnieniem lub mogą nie wyświetlać się prawidłowo. Jeśli operacja Automatyczna regulacja nie zoptymalizuje sygnału PC należy spróbować ręcznej regulacji CZĘSTOTLIWOŚCI i FAZY.

### Menu KONFIG. USTAWIENIA >> Podstawowa

Naciśnij przycisk **MENU**, aby otworzyć menu **OSD**. Naciśnij przycisk kursora **◄►**, aby przejść do Menu **KONFIG. USTAWIENIA >> Podstawowa**. Naciśnij przycisk kursora **▲▼** w celu przejścia w górę i w dół Menu **KONFIG. USTAWIENIA >> Podstawowa**. Naciśnij **◀►**, aby zmienić wartości ustawień.

| r 🖸 🖆                           | •            |
|---------------------------------|--------------|
| USTAWIENIA >> Podstawowa        |              |
| lezyk                           | Polski       |
| 🗲 Logo Splash                   | Vivitek      |
| balan Projekcja                 | Przód – stół |
| Original Timer wygaszenia       | Wył.         |
| 🖑 Auto Power Off                | 20 Min       |
| 🌆 Timer uśpienia                | 30 Min       |
| 🗰 Kolor tła                     | Fioletowy    |
| 📕 Menu ustawień                 |              |
| 👔 Źródło                        |              |
| 🚆 Ustawienia poleceń sterowania |              |
|                                 |              |

| Element                               | Opis                                                                                                    |  |  |
|---------------------------------------|----------------------------------------------------------------------------------------------------|--|--|
| Język                                 | Naciśnij przyciski kursora ◀► w celu wyboru innego menu lokalizacji.<br>(Zakres: Angielski/ Duński/ Holenderski/ Fiński/ Francuski/ Niemiecki/ Włoski/ Koreański/<br>Norweski/ Polski/ Portugalski(Ameryka Łacińska) / Rosyjski/ Uproszczony Chiński / Tradycyjny<br>Chiński / Hiszpański/ Szwedzki/ Czeski/ Turecki/ Węgierski/ Arabski / Japoński) |  |  |
| Logo Splash                           | Naciśnij przyciski kursora ◀► w celu wyboru innego ekranu uruchamiania.<br>(Zakres: <b>Vivitek</b> / Niebieski/ Czarny)                                                                                                    |  |  |
| Projekcja                             | Naciśnij przyciski kursora ◀► w celu wyboru spośród metod projekcji:<br>Przód – stół/ Przód – sufit/ Tył – stół/ Tył – sufit.                                                                                                    |  |  |
| Timer wygaszenia                      | Naciśnij przyciski kursora ◀►, aby ustawić timer Pustego ekranu. Projektowany obraz jest<br>automatycznie przywracany po ustawieniu czasu.<br>(Zakres: <b>Wył.</b> / 5 min/ 10 min/ 15 min/ 20 min/ 25 min/ 30 min)                                                                                                    |  |  |
| Auto Power Off                        | Naciśnij przyciski kursora ◀▶, aby ustawić timer automatycznego wyłączania zasilania.<br>Projektor wyłączy się automatycznie, jeśli po upływie określonego czasu nie zostanie wykryte<br>źródło wejścia.<br>(Zakres: <b>Wył.</b> / 5 min/ 10 min/ 15 min/ 20 min/ 25 min/ 30 min)                                                                    |  |  |
| Timer uśpienia                        | Naciśnij przyciski kursora ◀▶, aby ustawić timer uśpienia. Projektor wyłączy się<br>automatycznie po upływie wstępnie ustawionego okresu czasu.<br>(Zakres: <b>Wył.</b> / 30 min./ 1 godz./ 2 godz./ 3godz./ 4 godz./ 8 godz./ 12 godz.)                                                                                                    |  |  |
| Kolor tła                             | Naciśnij przyciski kursora ◀►, aby wybrać kolor tła, jeśli nie zostanie wykryte żadne źródło.<br>(Zakres: Purpurowy/ Czarny /Niebieski)                                                                                                    |  |  |
| Menu ustawień                         | Naciśnij przycisk ENTER, aby przejść do podmenu Menu ustawień. Patrz Menu ustawień na stronie 29.                                                                                                    |  |  |
| Źródło                                | Naciśnij przycisk ENTER, aby przejść do podmenu Źródło. Patrz Źródło na stronie 29.                                                                                                    |  |  |
| Ustawienia polece-<br>nia sterującego | Naciśnij przycisk ENTER, aby przejść do podmenu Ustawienia polece-nia sterującego.<br>Sprawdź Ustawienia polecenia sterującego na stronie 30.                                                                                                    |  |  |

# Menu ustawień

# Naciśnij przycisk ENTER, aby przejść do podmenu Menu ustawień.

| Menu ustawień           |        |  |  |
|-------------------------|--------|--|--|
| Położenie menu          | Środek |  |  |
| Menu czasu wyświetlania | 5 s    |  |  |
|                         |        |  |  |
|                         |        |  |  |
|                         |        |  |  |
|                         |        |  |  |
|                         |        |  |  |
|                         |        |  |  |
|                         |        |  |  |

| Element                 | Opis                                                                                                    |  |  |  |
|-------------------------|----------------------------------------------------------------------------------------------------|--|--|--|
| Położenie menu          | Naciśnij przyciski ◀▶, aby wybrać spośród pięciu lokalizacji OSD:<br>Górna-lewa/ Górna-prawa/ <b>Środek</b> / Dolna-lewa/ Dolna-prawa.                            |  |  |  |
| Menu czasu wyświetlania | Naciśnij przyciski ◀►, aby ustawić menu czasu wyświetlania, przed zakończeniem wyświetlania OSD.<br>(Zakres: 5 sek./ 10 sek./ 15 sek./ 20 sek./ 25 sek./ 30 sek.) |  |  |  |

# <u>Źródło</u>

# Naciśnij przycisk ENTER, aby przejść do podmenu Źródło.

| Ź | Źródło                   |              |  |  |  |  |
|---|--------------------------|--------------|--|--|--|--|
|   | PC                       | $\checkmark$ |  |  |  |  |
|   | HDMI 1                   | $\checkmark$ |  |  |  |  |
|   | HDMI 2                   | $\checkmark$ |  |  |  |  |
|   | Component                | $\checkmark$ |  |  |  |  |
|   | Video                    | $\checkmark$ |  |  |  |  |
|   | S-Video                  | $\checkmark$ |  |  |  |  |
|   | Szybkie autowyszukiwanie | Wvłaczonv    |  |  |  |  |

| Element Opis                |                                                                                                    |  |  |  |
|-----------------------------|----------------------------------------------------------------------------------------------------|--|--|--|
| PC 1                        | Naciónii przyciąki 📣 chy właczyć lub wykaczyć źródła DC                                                                                                    |  |  |  |
| PC 2                        | Nacisnij przyciski <b>V P</b> , aby wiączyć lub wyiączyć złodno PC.                                                                                                    |  |  |  |
| HDMI                        | Naciśnij przyciski ◀▶, aby włączyć lub wyłączyć źródło HDMI.                                                                                                    |  |  |  |
| DisplayPort                 | Podłącz kabel DisplayPort do źródła DisplayPort                                                                                                    |  |  |  |
| BNC                         | Naciśnij przyciski ◀▶, aby włączenia lub wyłączenia źródła BNC                                                                                                    |  |  |  |
| Component                   | Naciśnij przyciski ◀►, aby włączyć lub wyłączyć źródło Component.                                                                                                    |  |  |  |
| S-Video                     | Naciśnij przyciski ◀►, aby włączyć lub wyłączyć źródło S-Video.                                                                                                    |  |  |  |
| Video                       | Naciśnij przyciski ◀►, aby włączyć lub wyłączyć źródło video.                                                                                                    |  |  |  |
| Szybkie<br>autowyszukiwanie | Naciśnij przyciski ◀▶, aby włączyć lub wyłączyć Szybkie autowyszukiwanie dostępnych źródeł wejścia.<br>Uwagi: Po wybraniu wymaganego źródła, funkcja Szybkie autowyszukiwanie zostanie wyłączona. |  |  |  |

# Ustawienia polecenia sterującego

Należy nacisnąć przycisk **ENTER**, aby przejść do menu pomocniczego **Ustawienia polecenia sterującego**.

| Ustawienia poleceń sterowania |   |       |  |  |
|-------------------------------|---|-------|--|--|
| Sterowane przez               |   | RS232 |  |  |
| Stan sieci                    |   |       |  |  |
| ID projektora                 | 0 |       |  |  |
|                               |   |       |  |  |
|                               |   |       |  |  |
|                               |   |       |  |  |
|                               |   |       |  |  |
|                               |   |       |  |  |
|                               |   |       |  |  |

| Element         | Element Opis                                                                                                    |  |  |  |
|-----------------|----------------------------------------------------------------------------------------------------|--|--|--|
| Sterowany przez | Należy nacisnąć przyciski ◀►, aby wybrać sterowanie zdalnymi poleceniami projektora (zakres: <b>RS232</b> / RJ45)                                |  |  |  |
| Stan sieci      | Należy nacisnąć przycisk <b>ENTER</b> , aby przejść do menu pomocniczego <b>Stan sieci</b> .<br>Zobacz rozdział <i>Stan sieci</i> na stronie 30. |  |  |  |
| ID projektora   | Naciśnij przycisk kursora ◀►, aby ustawić numer ID projektora do sterowania projektorem przez polecenie RS232.                                   |  |  |  |

Stan sieci

| Stan sieci          |               |  |  |  |
|---------------------|---------------|--|--|--|
| Stan sieci          | Połącz        |  |  |  |
| DHCP                | Wyłączony     |  |  |  |
| Adres IP projektora | 10.10.10.10   |  |  |  |
| Maska podsieci      | 255.255.255.0 |  |  |  |
| Domyślna bramka     | 0.0.0.0       |  |  |  |
| DNS                 | 0.0.0.0       |  |  |  |
| Zastosuj            |               |  |  |  |
|                     |               |  |  |  |

| Element                                         | Opis                                                                                                    |  |  |
|-------------------------------------------------|----------------------------------------------------------------------------------------------------|--|--|
| Stan sieci Wskazuje stan połączenia sieciowego. |                                                                                                    |  |  |
|                                                 | Należy nacisnąć przyciski <>, aby włączyć/ wyłączyć protokół DHCP.                                                       |  |  |
| DHCP                                            | <b>Uwaga:</b> Jeżeli protokół DHCP jest wyłączony, należy wypełnić pola Adres IP, Maska podsieci, Brama oraz Serwer DNS. |  |  |
| Adres IP projektora                             | Należy wprowadzić właściwy adres IP, jeśli protokół DHCP jest wyłączony.                                                 |  |  |
| Maska podsieci                                  | Należy wprowadzić właściwy adres Maski podsieci, jeśli protokół DHCP jest wyłączony.                                     |  |  |
| Domyślna bramka                                 | Wyświetlany jest domyślny adres Bramy dla sieci.                                                                         |  |  |
| DNS                                             | Należy wprowadzić właściwą nazwę Serwera DNS, jeśli protokół DHCP jest wyłączony.                                        |  |  |
| Zastosuj Należy nacisnąć przycisk               |                                                                                                    |  |  |

Dla uproszczenia i ułatwienia operacji, projektor udostępnia różne funkcje zarządzania sieciowego i zdalnego.

Funkcje LAN/RJ45 projektora możliwe do wykonania poprzez sieć, to zdalne zarządzanie: włączeniem/wyłączeniem zasilania, ustawienia jasności i kontrastu. Także, informacje o stanie projektora, takie jak: źródło video, wyciszenie dźwięku, itd.

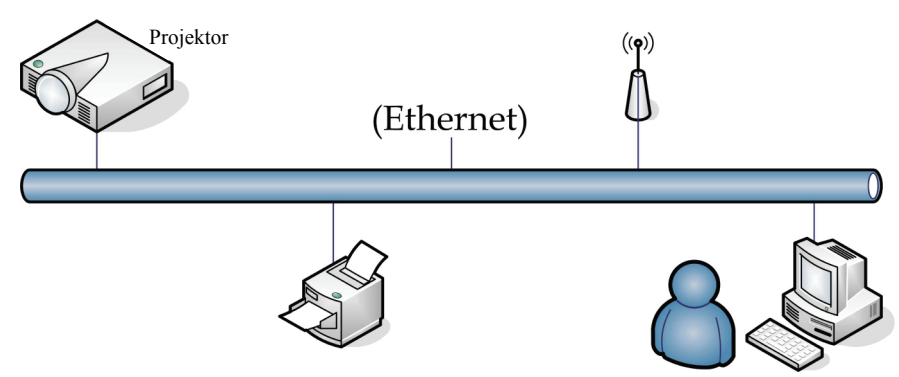

### LAN\_RJ45

1. Podłącz kabel RJ45 do portów RJ45 projektora i do komputera PC (Laptopa).

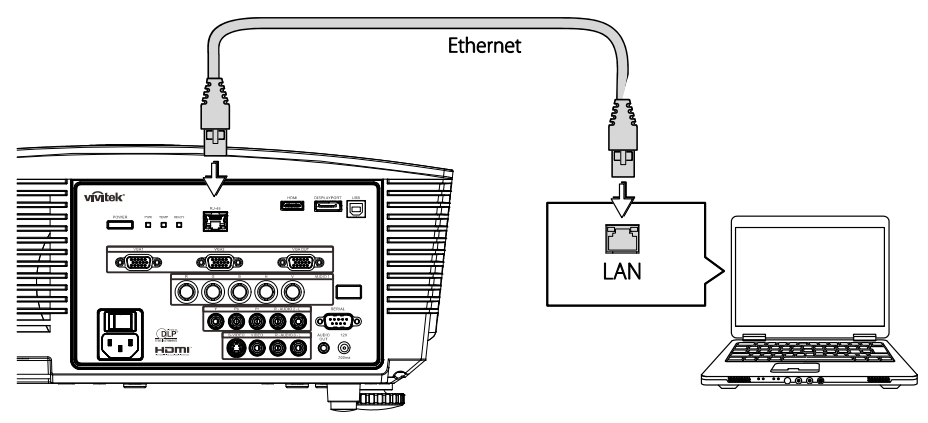

2. W komputerze PC (Laptop), wybierz Start →Control Panel(Panel sterowania) →Network Connections(Połączenia sieciowe).

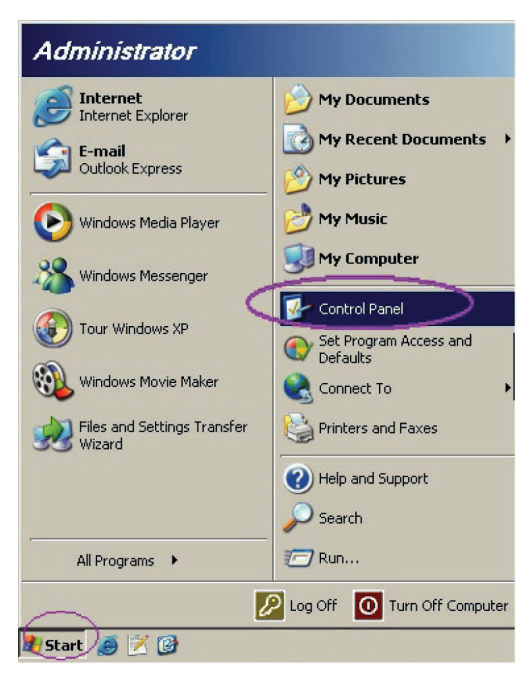

3. Kliknij prawym przyciskiem Local Area Connection(Połączenie z siecią lokalną) i wybierz Properties(Właściwości).

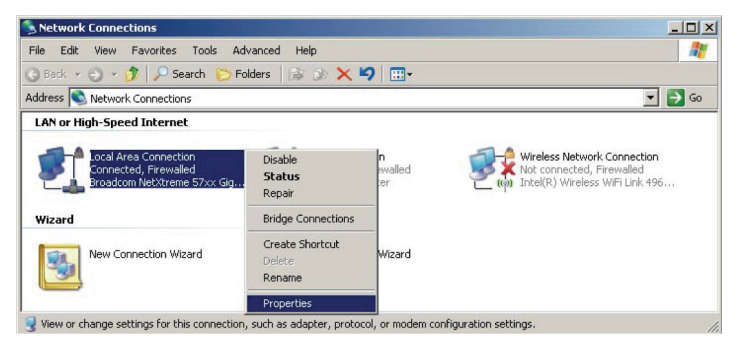

- 4. W oknie **Properties(Właściwości)**, wybierz zakładkę **General(Ogólne)** i wybierz **Internet Protocol (TCP/IP)(Protokół Internetowy (TCP/IP))**.
- 5. Kliknij Properties(Właściwości).

| 🚣 Loca         | al Area Connection Properties                                                                                                    | ? ×                      |
|----------------|----------------------------------------------------------------------------------------------------|--------------------------|
| Gener          | aral Advanced                                                                                                    |                          |
| Conr           | nnect using:                                                                                                    |                          |
|                | Broadcom NetXtreme 57xx Gigabit Cc                                                                                                    | Configure                |
| This           | s connection uses the following items:                                                                                                    |                          |
|                | ] 🚚 QoS Packet Scheduler                                                                                                    |                          |
|                | Retwork Monitor Driver                                                                                                    |                          |
|                | Thternet Protocol (TCP/IP)                                                                                                    |                          |
|                |                                                                                                    |                          |
|                | I <u>n</u> stall                                                                                                    | Properties               |
| [De            | escription                                                                                                    |                          |
| Tr<br>wi<br>ac | Transmission Control Protocol/Internet Protocol.<br>wide area network protocol that provides commu<br>across diverse interconnected networks. | The default<br>unication |
|                | Show icon in notification area when connected                                                                                                 | 4                        |
|                | Notifu me when this connection has limited or n                                                                                               | no connectivitu          |
|                |                                                                                                    |                          |
|                |                                                                                                    |                          |
|                | ΟΚ                                                                                                    | Cancel                   |
|                |                                                                                                    |                          |

6. Kliknij **Use the following IP address(Użyj następującego adresu IP)** i wprowadź adres IP i maskę podsieci, a następnie kliknij **OK**.

| Internet Protocol (TCP/IP) Propertie                                                                                                    | s ?X              |  |  |  |  |
|----------------------------------------------------------------------------------------------------|-------------------|--|--|--|--|
| General                                                                                                    |                   |  |  |  |  |
| You can get IP settings assigned automatically if your network supports<br>this capability. Otherwise, you need to ask your network administrator for<br>the appropriate IP settings. |                   |  |  |  |  |
| Obtain an IP address automatical.                                                                                                    | y                 |  |  |  |  |
| • Use the following IP address:                                                                                                    |                   |  |  |  |  |
| IP address:                                                                                                    | 10 . 10 . 10 . 99 |  |  |  |  |
| S <u>u</u> bnet mask:                                                                                                    | 255.255.255.0     |  |  |  |  |
| <u>D</u> efault gateway:                                                                                                    | · · ·             |  |  |  |  |
| C Obtain DNS server address autor                                                                                                    | natically         |  |  |  |  |
|                                                                                                    | tresses:          |  |  |  |  |
| Preferred DNS server:                                                                                                    |                   |  |  |  |  |
| Alternate DNS server:                                                                                                    | · · ·             |  |  |  |  |
|                                                                                                    | Ad <u>v</u> anced |  |  |  |  |
|                                                                                                    | OK Cancel         |  |  |  |  |

- 7. Naciśnij przycisk **Menu** na projekotrze.
- 8. Wybierz USTAWIENIA >> Menu Podstawowa  $\rightarrow$  Ustawienia polecenia sterowania  $\rightarrow$  Stan sieci.
- 9. Po przejściu do Network (Sieć), wprowadź następujące elementy:
  - DHCP: Wyłączony
  - Adres IP: 10.10.10.10
  - Maska podsieci: 255.255.255.0
  - ▶ Brama: 0.0.0.0
  - ▶ Serwer DNS: 0.0.0.0
- 10. Naciśnij ← (Enter) / ►, aby potwierdzić ustawienia.

Otwórz przeglądarkę sieci web (na przykład, Microsoft Internet Explorer z Adobe Flash Player 9.0 lub wersja nowsza).

| 🖉 Navigation Canceled - Windows Internet Explorer |                                        |       |  |  |  |
|---------------------------------------------------|----------------------------------------|-------|--|--|--|
| 00-                                               | http://10.10.10.10/                    | • • × |  |  |  |
| 🚖 Favorites                                       | Mavigation Canceled                    |       |  |  |  |
| i                                                 | Navigation to the webpage was canceled |       |  |  |  |
|                                                   | What you can try:                      |       |  |  |  |
|                                                   | Refresh the page.                      |       |  |  |  |

- 11. Na pasku adresu, wprowadź adres IP: 10.10.10.10.

Projektor zostanie ustawiony na zdalne zarządzanie. Wyświetlona zostanie następująca funkcja LAN/RJ45.

| _  | Power        | Va     | ol -     | Mute    |            | Vol + |        | -    | -     |              | -         |
|----|--------------|--------|----------|---------|------------|-------|--------|------|-------|--------------|-----------|
|    | Sources List |        |          |         |            |       |        |      |       | Interfa      | ice 2.6.3 |
|    | PC1          |        | <u>`</u> |         |            |       |        |      |       |              |           |
|    |              |        |          |         |            |       | Mer    | าน   |       | Auto         |           |
|    | HDMI         |        |          |         |            |       | K      |      | Enter |              |           |
|    | DisplayPort  |        |          |         |            |       | Bla    | nk   | V     | Source       |           |
|    | BNC          |        |          |         |            |       |        | (    |       | л            |           |
|    | /            |        |          | ĺ       |            |       |        | _    | \     |              |           |
| _  |              | Freeze | Cont     | trast E | Brightness |       | Sharpi | ness |       |              |           |
| CR | ESTRON.      |        |          |         |            |       |        |      | Exp   | oansion Opti | ons       |

Dalsze informacje można uzyskać pod adresem http://www.crestron.com.

### Menu KONFIG. USTAWIENIA >> Zaawansowana

Naciśnij przycisk **MENU**, aby otworzyć menu **OSD**. Naciśnij przycisk kursora **◄►**, aby przejść do Menu **KONFIG. USTAWIENIA >> Zaawansowana**. Naciśnij przycisk kursora **▲ ▼** w celu przejścia w górę i w dół w Menu **KONFIG. USTAWIENIA >> Zaawansowana**.

|      |                                |             | ß      | -B | ٢         |  |  |  |
|------|--------------------------------|-------------|--------|----|-----------|--|--|--|
| USTA | USTAWIENIA >> Zaawansowana     |             |        |    |           |  |  |  |
|      | Audio                          |             |        |    |           |  |  |  |
| 9    | Ustawienia l                   | ampy        |        |    |           |  |  |  |
|      | HDMI                           |             |        |    |           |  |  |  |
| Ħ    | Tryb dużej wysokości Wyłączony |             |        |    |           |  |  |  |
| ්    | 🖇 wzorzec testowy 🤍 Wyłączony  |             |        |    |           |  |  |  |
| TEXT | Closed Caption                 |             |        |    |           |  |  |  |
|      | Kontrolka LE                   | D           |        |    | Normalny  |  |  |  |
| G    | Timer preze                    | ntacji      |        |    |           |  |  |  |
| 20   | Tryb oszczę                    | dzania ene  | rgii   |    | Wyłączony |  |  |  |
| *    | <u>Resetuj wsz</u>             | ystkie usta | wienia |    |           |  |  |  |
|      |                                |             |        |    |           |  |  |  |
|      |                                |             |        |    |           |  |  |  |

| Element                      | Opis                                                                                                    |
|------------------------------|----------------------------------------------------------------------------------------------------|
| Audio                        | Naciśnij przycisk ENTER, aby przejść do podmenu Audio. Patrz Audio na stronie 35.                                                                                           |
| Ustawienia lampy             | Naciśnij przycisk <b>ENTER</b> , aby przejść do podmenu <b>Ustawienia lampy</b> . Patrz <i>Ustawienia lampy</i> na stronie 35.                                              |
| HDMI                         | Naciśnij przycisk ENTER, aby przejść do podmenu HDMI. Patrz HDMI na stronie 36.                                                                                             |
| Tryb dużej wysokości         | Naciśnij przyciski kursora ◀► w celu włączenia lub wyłączeni trybu dużej wysokości.<br>Zaleca się włączyć, gdy wysokość na której używane jest urządzenie przekracza 1500m. |
| Wzorzec testowy              | Naciśnij przycisk kursora <b>I v</b> celu wyboru wzorca testowego.                                                                                                    |
| Closed Caption               | Naciśnij przycisk <b>ENTER</b> , aby przejść do podmenu <b>Closed Caption (Ukryte napisy)</b> .<br>Patrz <i>Closed Caption (Ukryte napisy)</i> na stronie 36.               |
| Kontrolka LED                | Naciśnij przyciski kursora ◀▶, aby wybrać Kontrolka LED.<br>Wybierz Normalny dla uzyskania normalnego wyświetlacza LED i Wył. w celu wyłączenia<br>wyświetlacza LED.        |
| Timer prezentacji            | Naciśnij przycisk                                                                                                    |
|                              | Naciśnij przyciski kursora ◀▶, aby ustawić włączenie lub wyłączenie trybu oszczędzania energii.                                                                             |
| Tryb oszczędzania<br>energii | Uwaga: Po ustawieniu trybu oszczędzania energii na wyłączenie, złącze VGA OUT (Wyjście VGA) może wyprowadzać sygnał wyjścia, gdy projektor będzie w trybie oczekiwania.     |
|                              | Tryb oszczędzania energii zostanie wyszarzony, po ustawieniu polecenia sterowania na RJ45.                                                                                  |
| Resetuj wszystkie ust        | Naciśnij przycisk ENTER, aby zresetować wszystkie ustawienia do wartości domyślnych.                                                                                        |

# <u>Audio</u>

### Naciśnij przycisk ENTER, aby przejść do podmenu Audio.

| A | Audio         |   |           |  |  |
|---|---------------|---|-----------|--|--|
|   | Głośność      | 5 |           |  |  |
|   | Tony wysokie  | 0 |           |  |  |
|   | Tony niskie   | 0 |           |  |  |
|   | Wyciszenie    |   | Wyłączony |  |  |
|   | AGC           |   | Wyłączony |  |  |
|   | Wejście audio |   | Audio 1   |  |  |
|   | Resetuj       |   |           |  |  |
|   |               |   |           |  |  |

| Element                                                                 | Opis                                                                                 |
|-------------------------------------------------------------------------|--------------------------------------------------------------------------------------|
| Głośność Naciśnij przyciski kursora ◀►, aby wyregulować Głośność audio. |                                                                                      |
| Tony wysokie                                                            | Naciśnij przyciski kursora ◀►, aby wyregulować tony wysokie.                         |
| Bass                                                                    | Naciśnij przyciski kursora ◀►, aby wyregulować basy audio.                           |
| Wycisz                                                                  | Naciśnij przyciski kursora <b>I w celu włączenia lub wyłączenia głośnika</b> .       |
| AGC                                                                     | Naciśnij przyciski kursora ◀► w celu włączenia lub wyłączenia ustawienia AGC.        |
| Audio Input<br>(Wejście audio)                                          | Naciśnij przyciski kursora ◀▶ w celu wyboru źródła wejścia audio.                    |
| Resetuj                                                                 | Naciśnij przycisk ENTER, aby zresetować wszystkie ustawienia do wartości domyślnych. |

# <u>Ustawienia lampy</u>

# Naciśnij przycisk ENTER, aby przejść do podmenu Ustawienia lampy.

| U | Ustawienia lampy    |             |  |  |  |
|---|---------------------|-------------|--|--|--|
|   | Tryb lampy          | Standardowy |  |  |  |
|   | Resetuj timer lampy |             |  |  |  |
|   |                     |             |  |  |  |
|   |                     |             |  |  |  |
|   |                     |             |  |  |  |
|   | Czas praca lampy    | 0 Hr        |  |  |  |
|   |                     |             |  |  |  |

| Element                                                                                          | Opis                                                  |  |  |
|--------------------------------------------------------------------------------------------------|-------------------------------------------------------|--|--|
| Tryb Lampy                                                                                       | Naciśnij przyciski ◀▶, aby wyregulować jasność lampy. |  |  |
| Resetuj timer lampy Naciśnij przycisk ENTER, aby zresetować Czas pracy lampy, po wymianie lampy. |                                                       |  |  |
| Czas praca lampy                                                                                 | Wyświetla liczbę godzin pracy pampy.                  |  |  |

# <u>HDMI</u>

Naciśnij przycisk ENTER, aby przejść do podmenu HDMI.

| HDMI                         |   |              |  |  |
|------------------------------|---|--------------|--|--|
| Format HDMI                  |   | Automatyczny |  |  |
| Wzmocnienie wzmacniacza HDMI | 3 |              |  |  |
|                              |   |              |  |  |
|                              |   |              |  |  |
|                              |   |              |  |  |
|                              |   |              |  |  |
|                              |   |              |  |  |
|                              |   |              |  |  |
|                              |   |              |  |  |

| Element                         | Opis                                                                                                    |
|---------------------------------|----------------------------------------------------------------------------------------------------|
| Format HDMI                     | Naciśnij przyciski ◀▶, aby wybrać spośród trzech formatów wyświetlania HDMI:<br>Automatyczny/Sygnał PC/Sygnał wideo. |
| Wzmocnienie<br>wzmacniacza HDMI | Naciśnij przyciski ◀▶, aby wyregulować Wzmocnienie wzmacniacza HDMI.                                                 |

# Closed Caption (Ukryte napisy)

Naciśnij przycisk ENTER, aby przejść do podmenu Closed Caption (Ukryte napisy).

| Closed Caption    |           |  |
|-------------------|-----------|--|
| Wł. napisy zamkn. | Wyłączony |  |
| Wersja napisów    | NZ1       |  |
|                   |           |  |
|                   |           |  |
|                   |           |  |
|                   |           |  |
| <u></u>           |           |  |
|                   |           |  |
|                   |           |  |

| Element           | Opis                                                                    |
|-------------------|-------------------------------------------------------------------------|
| Wł. napisy zamkn. | Naciśnij przyciski ◀► w celu włączenia lub wyłączenia ukrytych napisów. |
| Wersja napisów    | Naciśnij przyciski ◀▶, aby ustawić opcję Wersja napisów.                |

# <u>Timer prezentacji</u>

Funkcja Czasomierz prezentacji może wskazywać czas prezentacji na ekranie w celu uzyskania lepszego zarządzania czasem podczas prezentacji.

|                                                  |                 | - |  |  |
|--------------------------------------------------|-----------------|---|--|--|
| Timer prezentacji                                |                 |   |  |  |
| <u>Timer</u><br>Okres timera<br>Zerowanie timera | Wyłączony<br>10 |   |  |  |
|                                                  |                 |   |  |  |
|                                                  |                 |   |  |  |

| Element Opis     |                                                                                               |  |
|------------------|-----------------------------------------------------------------------------------------------|--|
| Timer            | Naciśnij przyciski kursora ◀►, aby włączyć lub wyłączyć czasomierz prezentacji.               |  |
| Okres timera     | Naciśnij przyciski kursora $\blacktriangleleft$ , aby wybrać okres czasomierza (1 ~ 60 minut) |  |
| Zerowanie timera | Naciśnij przycisk 🗲 (Enter) / ►, aby wyzerować ustawienia czasomierza.                        |  |

# Menu INFORMACJE

Naciśnij przycisk **MENU**, aby otworzyć menu **OSD**. Naciśnij przycisk kursora **◄►** w celu przejścia do menu **INFORMACJE**.

|      |                       |   | Ĩ | đ | 3      |               |  |
|------|-----------------------|---|---|---|--------|---------------|--|
| STAN |                       |   |   |   |        |               |  |
|      | Nazwa model           | u |   |   |        | D5280U        |  |
|      | Źródło                |   |   |   |        | VGA           |  |
|      | Rozdzielczość         |   |   |   | 1280   | ) x 1024 75Hz |  |
|      | Czas praca lampy      |   |   |   | 0 godz |               |  |
|      | Wersja oprogramowania |   |   |   | PWD01  |               |  |
|      |                       |   |   |   |        |               |  |
|      |                       |   |   |   |        |               |  |
|      |                       |   |   |   |        |               |  |
|      |                       |   |   |   |        |               |  |
|      |                       |   |   |   |        |               |  |
|      |                       |   |   |   |        |               |  |
|      |                       |   |   |   |        |               |  |

| Element               | Opis                                               |
|-----------------------|----------------------------------------------------|
| Nazwa modelu          | Wyświetlenie nazwy modelu.                         |
| Źródło                | Wyświetla aktywne źródło wejścia.                  |
| Rozdzielczość         | Wyświetla oryginalną rozdzielczość źródła wejścia. |
| Czas praca lampy      | Wyświetla liczbę godzin pracy lampy.               |
| Wersja oprogramowania | Wyświetla wersję firmware projektora.              |

Uwaga:

Stan wyświetlany w tym menu, służy wyłącznie do podglądu i nie można go edytować.

# Konserwacja i bezpieczeństwo

# Wymiana lampy projekcyjnej

Jeśli lampa przepali się, powinna zostać wymieniona. Wymieniać ją wolno tylko na oryginalną z certyfikatem, którą zamówić można u lokalnego sprzedawcy sprzętu.

### Ważne:

a. Lampa projekcyjna, zastosowana w tym urządzeniu, zawiera niewielkie ilości rtęci.

- b. Nie wyrzucaj tego produktu do ogólnych przydomowych śmietników.
- c. Utylizacja jego musi nastąpić zgodnie z zasadami ustalonymi przez lokalne władze.

#### Niebezpieczeństwo:

Projektor wyłącz i odłącz jego kabel zasilania przynajmniej na pół godziny przed wymianą lampy. W przeciwnym wypadku możesz ulec poważnym poparzeniom.

### Ostrzeżenie:

W niektórych, rzadkich przypadkach, żarówka lampy może się przepalić w czasie normalnego działania i spowodować wyrzucenie na zewnątrz przez tylny wywiew szklanego pyłu lub odłamków.

Nie należy wdychać lub dotykać szklanego pyłu lub odłamków. Może to spowodować obrażenia.

Należy zawsze trzymać twarz z dala od szczelin wylotu powietrza, aby nie ucierpieć z powodu gazu i rozbitych odłamków szkła lampy.

Podczas wyjmowania lampy z projektora zamontowanego pod sufitem należy upewnić się, że nikt nie stoi pod projektorem. Jeśli lampa się przepaliła, mogą z niej wypaść kawałki szkła.

# / JEŚLI LAMPA WYBUCHNIE

Jeśli lampa wybuchnie, gaz lub potłuczone kawałki szkła mogą zostać wyrzucone z wnętrza projektora i mogą wydostać się przez szczelinę wentylacyjną. Gaz zawiera toksyczną rtęć.

Należy otworzyć okna i drzwi w celu wentylacji.

Po wdechnięciu gazu lub po dostaniu się odłamków szkła stłuczonej lampy do ust należy natychmiast skontaktować się z lekarzem.

- 1. Wyłącz zasialnie projektora, naciskając przycisk POWER (ZASILANIE).
- 2. Zaczekaj co najmniej 30 minut na schłodzenie projektora.
- **3.** Odłącz przewód zasilający.

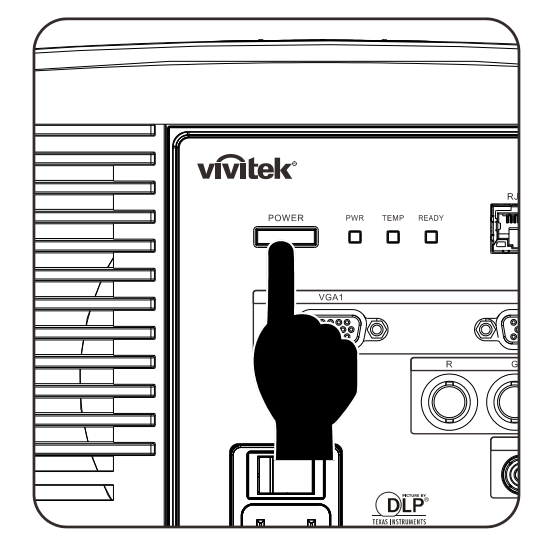

# Projektor DLP – Instrukcja obsługi

**4** Odblokuj pokrywę lampy.

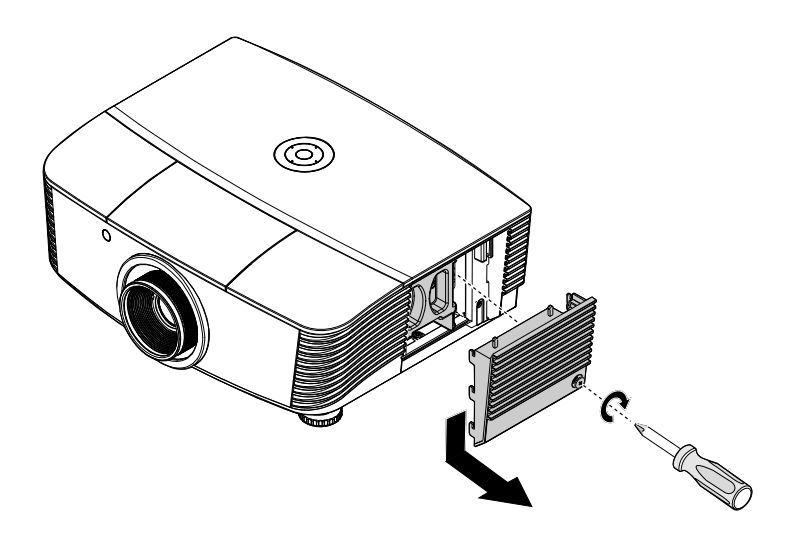

**5.** Pociągnij i zdejmij pokrywę.

6. Użyj śrubokręta do odkręcenia śrub z modułu lampy.

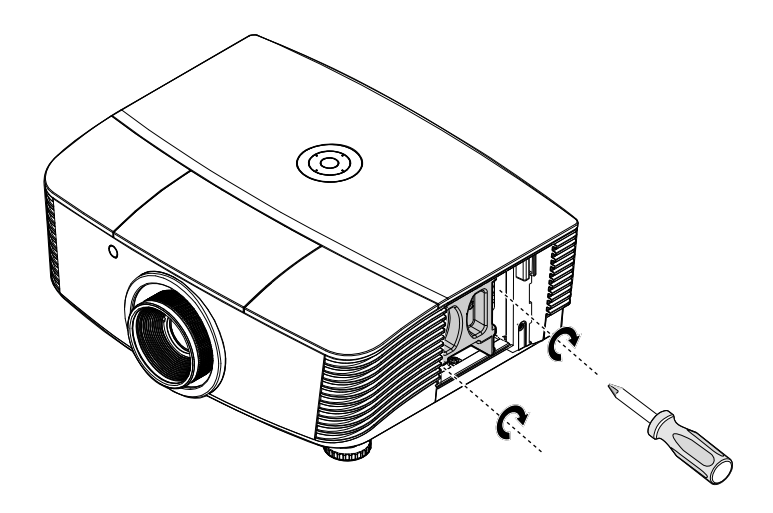

7. Wyciągnij moduł lampy.

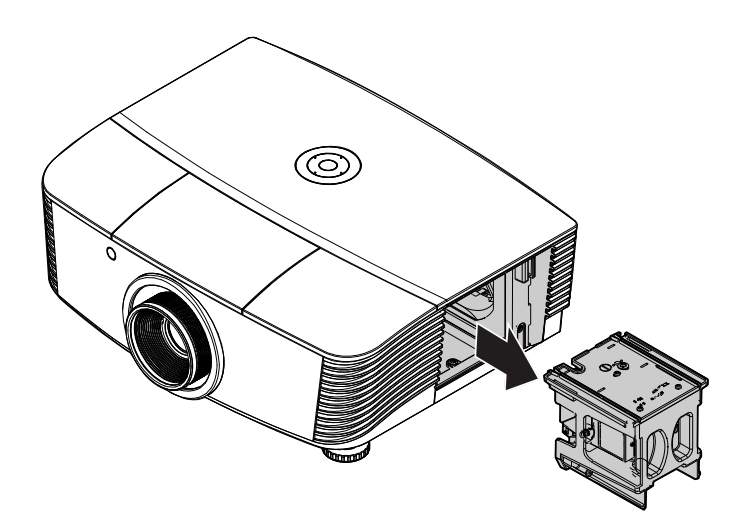

 Odwróć czynności 1 do 7 w celu instalacji nowego modułu lampy. Aby uniknąć uszkodzenia, podczas instalacji, dopasuj moduł lampy do złącza i sprawdź, czy jest wypoziomowany.

### Uwaga:

Przed dokręceniem śrub należy pewnie osadzić moduł lampy i prawidłowo podłączyć złącze lampy.

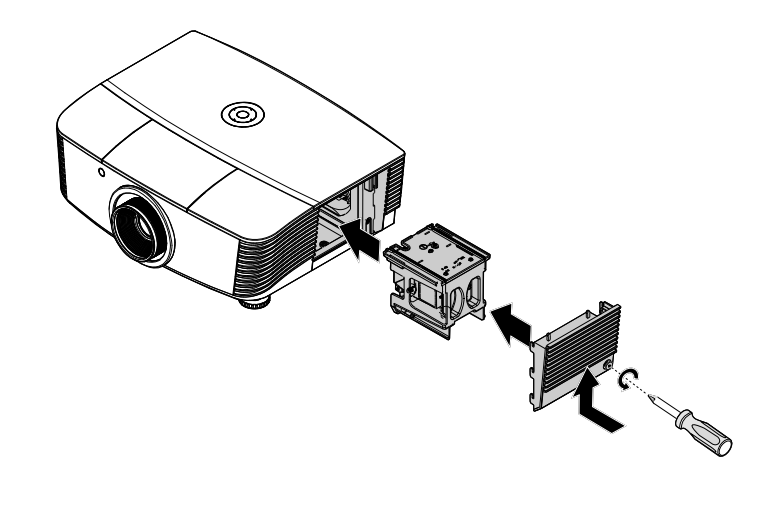

**9** Po wymianie modułu lampy należy włączyć projektor i wyzerować lampę.

### Zerowanie lampy:

Naciśnij **Menu**  $\rightarrow$  Wybierz **SYSTEM SETUP (USTAWIENIA SYSTEMU): Zaawansowane**  $\rightarrow$  2192; Wybierz **Lampa**  $\rightarrow$  Wybierz **Resetuj timer lampy**  $\rightarrow$  Naciśnij  $\triangleleft \triangleright$  przyciski w celu regulacji ustawień.

# Czyszczenie projektora

Czyszczenie projektora w celu usunięcia kurzu i brudu pomoże zapewnić jego bezproblemową pracę.

#### Niebezpieczeństwo:

**1.** Wyłącz projektor i odłącz jego kabel zasilania przynajmniej na pół godziny przed czyszczeniem. W przeciwnym wypadku możesz ulec poważnym poparzeniom.

**2.** Do czyszczenia używaj wyłącznie wilgotnej ściereczki. Nie dopuść, by woda dostała się do otworów wentylacyjnych projektora.

**3.** Jeśli podczas czyszczenia do wnętrza projektora dostanie się trochę wody, przed ponownym użyciem zostaw projektor na kilka godzin odłączony od prądu w przewiewnym pomieszczeniu.

**4.** Jeśli podczas czyszczenia do wnętrza projektora dostanie się dużo wody, oddaj projektor do serwisu.

### Czyszczenie obiektywu

Środki do czyszczenia obiektywów można kupić w większości sklepów fotograficznych Czyszcząc obiektyw projektora, postępuj zgodnie z następującymi wskazówkami.

- 1. Nanieś trochę środka do czyszczenia obiektywu na czystą, miękką ściereczkę. (Nie stosuj środka bezpośrednio na obiektyw.)
- 2. Delikatnie przetrzyj obiektyw ruchem okrężnym.

#### Ostrzeżenie:

1. Nie używaj ściernych środków czyszczących i rozpuszczalników.

2. Unikaj kontaktu płynu z obudową. Może on spowodować odbarwienia.

### Czyszczenie obudowy

Czyszcząc obudowę, postępuj zgodnie z następującymi wskazówkami:

- 1. Kurz ścieraj czystą, wilgotną ściereczką.
- 2. Zwilż ściereczkę w ciepłej wodzie i dodaj trochę delikatnego detergentu (np. do mycia naczyń), a następnie przetrzyj obudowę.
- 3. Wypłucz ściereczkę z detergentu i ponownie przetrzyj nią projektor.

#### Ostrzeżenie:

Nie używaj ściernych środków czyszczących na bazie alkoholu. Mogą one spowodować odbarwienia.

# Używanie fizycznej blokady

# Korzystanie z systemu Kensington<sup>®</sup> Lock

Jeśli obawiasz się o bezpieczeństwo projektora, przymocuj go do stałego przedmiotu, używając szczeliny Kensington i linki zabezpieczającej.

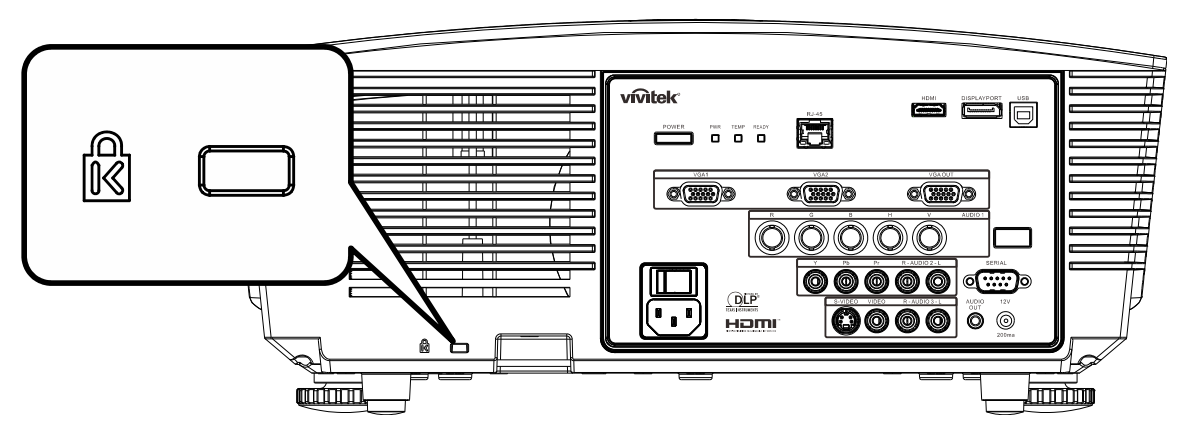

### Uwaga:

Skontaktuj się ze sprzedawcą w celu zakupienia odpowiedniej linki zabezpieczającej.

Zamek bezpieczeństwa odpowiada systemowi bezpieczeństwa Kensington's MicroSaver Security System. Wszelkie uwagi należy kierować do: Kensington, 2853 Campus Drive, San Mateo, CA 94403, U.S.A. Tel: 800-535-4242, <u>http://www.Kensington.com</u>.

### Używanie linki zabezpieczającej

Oprócz funkcji zabezpieczenia hasła i blokady Kensington, w zabezpieczeniu PROJEKTORA przed nieautoryzowanym użyciem, pomaga gniazdo linki zabezpieczenia.

Patrz następujący rysunek.

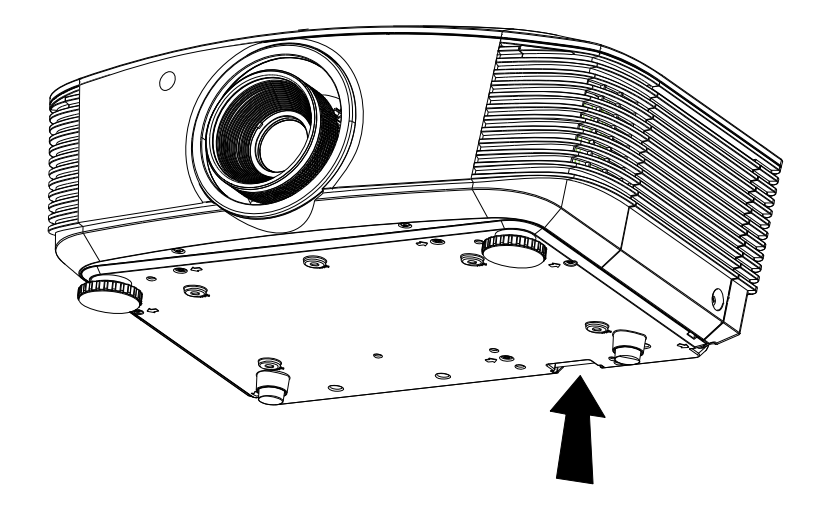

# **R**OZWIĄZYWANIE PROBLEMÓW

### Najczęściej spotykane problemy i sposoby ich rozwiązywania

Przewodnik ten zawiera wskazówki, którymi należy kierować się przy rozwiązywaniu problemów mogących pojawić się podczas używania projektora. Jeśli problemu nie można rozwiązać, należy skontaktować się ze sprzedawcą sprzętu.

Po dłuższym czasie spędzonym na poszukiwaniu usterki, często okazuje się, że problem może być tak banalnie prosty, jak np. niedociśnięta wtyczka. Sprawdź następujące rzeczy, zanim przejdziesz do sekcji dotyczącej rozwiązywania konkretnych problemów.

- Podłącz do gniazdka inne elektryczne urządzenie, by upewnić się, czy gniazdko działa.
- Sprawdź, czy projektor jest włączony.
- Sprawdź, czy wszystkie kable są odpowiednio podłączone.
- Sprawdź, czy podłączone urządzenie jest włączone.
- Sprawdź, czy podłączony komputer nie znajduje się w trybie wstrzymania.
- Sprawdź, czy podłączony notebook jest ustawiony na zewnętrzne wyświetlanie. (Najczęściej robi się to wciskając odpowiednią kombinację klawiszy funkcyjnych notebooka)

### Wskazówki dotyczące rozwiązywania problemów

Wykonuj czynności w kolejności podanej przy każdym punkcie omawiającym konkretny problem i sposób jego rozwiązywania. Pomoże ci to szybciej rozwiązać problem.

Staraj się sprecyzować problem. W ten sposób unikniesz wymiany nieuszkodzonych elementów. Na przykład: wymieniłeś baterie, ale problem nadal istnieje, włóż oryginalne baterie z powrotem i przejdź do następnego punktu.

Zapisuj wszystkie czynności, które wykonałeś próbując rozwiązać dany problem. Informacja ta będzie pomocna podczas rozmowy z pomocą techniczną lub pracownikiem punktu serwisowego.

# Diody informujące o błędach

| Komunikaty kodów błędu               | DIODA LED         | ) ZASILANIA       | DIODA LED<br>GOTOWOŚĆ | Dioda LED<br>Temperatura |
|--------------------------------------|-------------------|-------------------|-----------------------|--------------------------|
|                                      | Zielony           | Czerwony          | Czerwony              | Czerwony                 |
| Kontrolka gotowości                  | ON<br>(WŁĄCZENIE) | —                 | ON<br>(WŁĄCZENIE)     | _                        |
| Start                                | —                 | ON<br>(WŁĄCZENIE) | —                     | —                        |
| Chłodzenie                           | ON<br>(WŁĄCZENIE) | _                 | miganie               | _                        |
| Nadmierna temperatura                | —                 | Wył.              | —                     | ON<br>(WŁĄCZENIE)        |
| Błąd sensora wyłącznika termicznego  | —                 | 7 mignięć         | —                     | —                        |
| Błąd lampy                           | 5 mignięć         | —                 | —                     | —                        |
| Błąd wentylatora nagrzewnicy         | 6 mignięć         | —                 | 1 mignięć             | —                        |
| Błąd wentylatora systemowego         | 6 mignięć         | —                 | 1 mignięć             | —                        |
| Błąd wentylatora zasilania i balastu | 6 mignięć         | —                 | 1 mignięć             | —                        |
| Otwrcie obudowy                      | _                 | 7 mignięć         | _                     | _                        |
| Błąd DMD                             | 8 mignięć         | _                 | _                     | _                        |
| Błąd pokrętła kolorów                | 9 mignięć         | _                 | _                     | —                        |

Po wystąpieniu błędu należy odłączyć przewód zasilający prądu zmiennego i zaczekać jedną (1) minutę, przed ponownym uruchomieniem projektora. Jeśli diody LED zasilania lub GOTOWOŚĆ stale migają lub, gdy świeci dioda LED nadmiernej temperatury należy skontaktować się z punktem serwisowym.

### Problemy z obrazem

### Problem: Na ekranie nie pojawia się żaden obraz

- 1. Sprawdź ustawienia w notebooku lub komputerze PC.
- 2. Wyłącz wszystkie urządzenia i włącz ponownie w odpowiedniej kolejności.

### Problem: Obraz jest rozmyty

- 1. Wyreguluj Ostrość w projektorze.
- 2. Wciśnij przycisk Auto w pilocie zdalnego sterowania lub projektorze.
- 3. Sprawdź, czy projektor znajduje się w odległości 10 metrów (33 stóp) od ekranu.
- 4. Sprawdź, czy obiektyw jest czysty.

### Problem: Góra lub dół obrazu są szersze (efekt trapezu)

- 1. Ustaw projektor jak najbardziej prostopadle do ekranu.
- 2. Użyj przycisku Zniekształcenie trapezowe w pilocie zdalnego sterowania lub projektorze.

### Problem: Na obrazie pojawiają się pasy

Sprawdź ustawienia opcji **Projekcja** w menu **konfiguracji systemu: Podstawowa > Projekcja** w OSD.

### Problem: Na obrazie pojawiają się pasy

- 1. Przełącz Częstotliwość i Dostrajanie w menu Komputer OSD na ustawienia domyślne.
- **2.** Aby upewnić się, że powodem nie jest problem z kartą wideo komputera, podłącz projektor do innego komputera.

### Problem: Obraz jest płaski, bez kontrastu

Wyreguluj Kontrast w menu Obraz OSD.

### Problem: Kolor wyświetlanego obrazu nie odpowiada kolorowi źródłowego obrazu.

Wyreguluj Temperaturę barwową i Gamma w menu Obraz OSD.

### Problemy z lampą

#### Problem: Nie ma światła z projektora

- 1. Sprawdź, czy kabel zasilania jest odpowiednio podłączony.
- 2. Sprawdź źródło prądu, podłączając do niego inne elektryczne urządzenie.
- **3.** Wyłącz projektor i włącz go ponownie w odpowiedniej kolejności. Sprawdź, czy dioda zasilania świeci się na zielono.
- 4. Jeśli lampa była ostatnio wymieniana, sprawdź, czy jest dobrze podłączona.
- 5. Wymień moduł lampy.
- 6. Włóż starą lampę z powrotem do projektora i oddaj go do naprawy.

#### Problem: Lampa zgasła

- **1.** Skoki zasilania mogą spowodować wyłączenie lampy. Podłącz ponownie przewód zasilajacy. Po zaświeceniu diody LED zasilania, naciśnij przycisk zasilania.
- 2. Wymień moduł lampy.
- **3.** Włóż starą lampę z powrotem do projektora i oddaj go do naprawy.

### Problemy z pilotem zdalnego sterowania

#### Problem: Projektor nie odpowiada na pilota zdalnego sterowania

- 1. Skieruj pilot bezpośrednio na czujnik w projektorze.
- 2. Sprawdź czy nic nie stoi na przeszkodzie między pilotem i czujnikiem w projektorze.
- 3. Wyłącz fluorescencyjne światło w pomieszczeniu.
- 4. Sprawdź, czy bieguny baterii ustawione są właściwie.
- 5. Wymień baterie.
- 6. Wyłącz urządzenia na podczerwień działające w sąsiedztwie.
- 7. Oddaj pilot do naprawy.

### Problemy z dźwiękiem

### Problem: Nie ma dźwięku

- 1. Wyreguluj głośność w pilocie zdalnego sterowania.
- 2. Wyreguluj głośność w źródle dźwięku.
- 3. Sprawdź, czy kabel dźwiękowy podłączony jest prawidłowo.
- 4. Sprawdź źródło dźwięku przy pomocy innych głośników.
- **5.** Oddaj projektor do naprawy.

#### Problem: Dźwięk jest zniekształcony

- 1. Sprawdź, czy kabel dźwiękowy podłączony jest prawidłowo.
- 2. Sprawdź źródło dźwięku przy pomocy innych głośników.
- **3.** Oddaj projektor do naprawy.

### Oddawanie projektora do naprawy

Jeśli nie możesz poradzić sobie z problemem, oddaj projektor do naprawy. Zapakuj go do oryginalnego pudła. Opisz problem i kolejne swoje działania, które podejmowałeś, by go rozwiązać. Dołącz to do projektora. Informacja taka może być pomocna dla pracowników serwisu. W celu naprawy zanieś projektor do miejsca, w którym go kupiłeś.

# Pytania i odpowiedzi dotyczące HDMI

# P. Jaka jest różnica pomiędzy "standardowym" kablem HDMI, a "wysokiej szybkości kablem"?

Ostatnio, organizacja HDMI Licensing, LLC ogłosiła, że kable można klasyfikować jako kable standardowej i wysokiej szybkości.

- Standardowe (lub "kategorii 1") kable HDMI HDMI zostały sprawdzone pod kątem możliwości przesyłania danych z szybkością 75Mhz lub z szybkością do 2,25Gbps, co odpowiada sygnałowi 720p/1080i.
- Wysokiej szybkości (lub "kategorii 2") kable HDMI zostały sprawdzone pod kątem możliwości przesyłania danych z szybkością 340Mhz lub z szybkością do 10,2Gbps, co jest najwyższą, aktualnie dostępną szybkością przesyłania przez kabel HDMI i zapewnia właściwą obsługę sygnałów 1080p, włącznie z sygnałami, przy zwiększonej głębi kolorów oraz/lub zwiększonymi częstotliwościami odświeżania ze źródła. Wysokiej szybkości kable mogą także obsługiwać wyższej rozdzielczości wyświetlacze, takie jak monitory kinowe WQXGA (rozdzielczość 2560 x 1600).

### P. Jak uruchomić połączenie kablowe dłuższe niż 10 metrów?

Dostępnych jest wiele adapterów HDMI, obsługujących rozwiązania HDMI wydłużające efektywną długość kabla, od typowej 10 metrowej, do dużo dłuższej. Producenci tych urządzeń opracowali wiele rozwiązań, takich jak aktywne kable (aktywne układy elektroniczne wbudowane w kable, wzmacniające i zwiększające siłę sygnału kablowego), repeaterów, wzmacniaczy oraz połączeń CAT5/6 i światłowodów.

### P. Jak się przekonać, czy używany kabel ma certyfikat HDMI?

Wszystkie produkty HDMI powinny posiadać certyfikat producenta, jako część specyfikacji testu zgodności z HDMI. Jednakże, wymienić można wiele przykładów, że kable z oznaczeniem logo HDMI nie zostały prawidłowo sprawdzone. HDMI Licensing, LLC stara się aktywnie wyszukiwać takie przypadki, aby zapewnić prawidłowe używanie znaku towarowego HDMI na rynku. Zalecamy, aby klienci kupowali kable z renomowanych źródeł i od zaufanych firm.

Dalsze szczegółowe informacje, można uzyskać na stronie <u>http://www.hdmi.org/learningcenter/faq.aspx#49</u>

# **DANE TECHNICZNE**

# Dane techniczne

| Typ wyświetlacza                               | 0.67" WUXGA DC3                                                                                  |  |  |  |  |
|------------------------------------------------|--------------------------------------------------------------------------------------------------|--|--|--|--|
| Rozdzielczość                                  | WUXGA oryginalna 1920x1200                                                                       |  |  |  |  |
| Odległość projekcji                            | 1,5 metr ~ 7 metrów                                                                              |  |  |  |  |
| Rozmiar ekranu projekcji                       | 36,1 do 210 cali                                                                                 |  |  |  |  |
| Obiektyw projekcji                             | Ręczna regulacja ostrości/Ręczna regulacja powiększenia                                          |  |  |  |  |
| Współczynnik powiększenia                      | 1,25                                                                                             |  |  |  |  |
| Korekcja pionowego<br>zniekształcenia keystone | ±15° – ±40 stopni                                                                                |  |  |  |  |
| Metody projekcji                               | Przód, tył, biurko/sufit (tył, przód)                                                            |  |  |  |  |
| Zgodność danych                                | VGA, SVGA, XGA, SXGA, SXGA+, WUXGA, Mac                                                          |  |  |  |  |
| SDTV/EDTV/ HDTV                                | 480i, 480p, 720p, 1080i, 1080p                                                                   |  |  |  |  |
| Zgodność video                                 | NTSC/NTSC 4.43, PAL (B/G/H/I/M/N/60), SECAM                                                      |  |  |  |  |
| Synchronizacja pozioma                         | 15,31 – 91,4 kHz                                                                                 |  |  |  |  |
| Synchronizacja pionowa                         | 43 – 87 Hz                                                                                       |  |  |  |  |
| Certyfikaty bezpieczeństwa                     | FCC-B, cUL, UL, CE, C-tick, CCC, KC, CB, PCT, PSB, ICES-003, NOM, SASO                           |  |  |  |  |
| Temperatura działania                          | 5° ~ 35°C                                                                                        |  |  |  |  |
| Wymiary                                        | 431,11 mm (S) x 344,16 mm (G) x 161,51 mm (W)                                                    |  |  |  |  |
| Wejście prądu zmiennego                        | Uniwersalne parametry prądu zmiennego 100 – 240, typowo @ prąd<br>zmienny 110V (100 – 240)/+-10% |  |  |  |  |
| Zużycie energii                                | Typowo 420W (Normalne) / Typowo 360W (Eco)                                                       |  |  |  |  |
| Wstrzymanie                                    | <0,5 wat                                                                                         |  |  |  |  |
| Lampa                                          | 330W (Normalne) / 280W (Eco)                                                                     |  |  |  |  |
| Głośnik audio                                  | 3W x 2                                                                                           |  |  |  |  |
|                                                | VGA x 2                                                                                          |  |  |  |  |
|                                                | DisplayPort x 1                                                                                  |  |  |  |  |
|                                                | S-Video x 1                                                                                      |  |  |  |  |
| Złacza wejścia                                 | 5 BNC (RGBHV) x 1                                                                                |  |  |  |  |
|                                                | Component x 1                                                                                    |  |  |  |  |
|                                                | Composite video x 1                                                                              |  |  |  |  |
|                                                | HDMI x 1                                                                                         |  |  |  |  |
|                                                | RCA stereo x 2                                                                                   |  |  |  |  |
|                                                | VGA x 1                                                                                          |  |  |  |  |
| Złącza wyjścia                                 | Gniazdo PC audio x 1                                                                             |  |  |  |  |
|                                                | Wyjście PC audio x 1                                                                             |  |  |  |  |
|                                                | RS-232C                                                                                          |  |  |  |  |
|                                                | RJ45                                                                                             |  |  |  |  |
| Złącza sterowania                              | wyzwalacz ekranu: gniazdo prądu stałego x 1 (Prąd stały 12V funkcja<br>wyjścia 200mA)            |  |  |  |  |
|                                                | USB (Wyłącznie serwis)                                                                           |  |  |  |  |
| Bezpieczeństwo                                 | Blokada Kensington                                                                               |  |  |  |  |

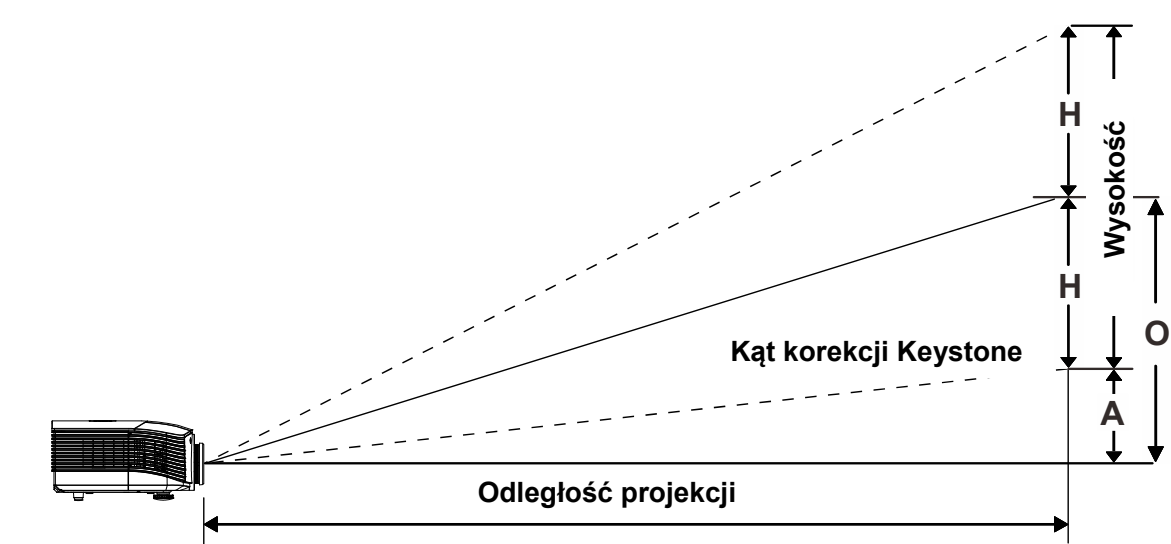

# Odległość projektora od ekranu i rozmiar wyświetlanego obrazu

# Tabela odległości i rozmiaru ekranu

# Standardowy obiektyw projekcji: TR: 1,54 ~ 1,93; przesunięcie=110%

|                       |      | TELE |      |      | Wide |      |      |      |
|-----------------------|------|------|------|------|------|------|------|------|
| Odległość (m)         | 1,66 | 3,33 | 4,16 | 8,31 | 1,66 | 3,32 | 6,63 | 9,95 |
| Przekątna (")         | 40   | 80   | 100  | 200  | 50   | 100  | 200  | 300  |
| Wysokość obrazu (mm)  | 862  | 1723 | 2154 | 4308 | 1077 | 2154 | 4308 | 6462 |
| Szerokość obrazu (mm) | 538  | 1077 | 1346 | 2692 | 673  | 1346 | 2692 | 4039 |
| H (mm)                | 269  | 538  | 673  | 1346 | 336  | 673  | 1346 | 2020 |
| O (mm)                | 296  | 592  | 740  | 1481 | 370  | 740  | 1481 | 2222 |
| A (mm)                | 27   | 54   | 67   | 135  | 34   | 67   | 135  | 202  |

### Obiektyw do projekcji odległej: TR: 1,93 ~ 2,9; przesunięcie=110%

|                       |     |      |       | W     | IDE  |      |       |       |
|-----------------------|-----|------|-------|-------|------|------|-------|-------|
| Odległość (m)         | 2,5 | 6,25 | 12,49 | 18,74 | 2,08 | 6,24 | 12,47 | 18,71 |
| Przekątna (")         | 40  | 100  | 200   | 300   | 50   | 150  | 300   | 450   |
| Wysokość obrazu (mm)  | 862 | 2154 | 4308  | 6462  | 1077 | 3231 | 6462  | 9693  |
| Szerokość obrazu (mm) | 538 | 1346 | 2692  | 4039  | 673  | 2019 | 4039  | 6058  |
| H (mm)                | 269 | 673  | 1346  | 2020  | 336  | 1010 | 2020  | 3029  |
| O (mm)                | 296 | 740  | 1481  | 2222  | 370  | 1111 | 2222  | 3332  |
| A (mm)                | 27  | 67   | 135   | 202   | 34   | 101  | 202   | 303   |

# Projektor DLP – Instrukcja obsługi

Obiektyw do projekcji bliskiej: TR: 0,77; przesunięcie = 110%

|                       |      | STAŁY |      |      |  |  |
|-----------------------|------|-------|------|------|--|--|
| Odległość (m)         | 0,66 | 1,33  | 1,66 | 2,49 |  |  |
| Przekątna (")         | 40   | 80    | 100  | 150  |  |  |
| Wysokość obrazu (mm)  | 862  | 1723  | 2154 | 3231 |  |  |
| Szerokość obrazu (mm) | 538  | 1077  | 1346 | 2019 |  |  |
| H (mm)                | 269  | 538   | 673  | 1010 |  |  |
| O (mm)                | 296  | 592   | 740  | 1111 |  |  |
| A (mm)                | 27   | 54    | 67   | 101  |  |  |

przesunięcie % = O/H × 100% O=A+H H=(1/2) × (szerokość obrazu)

# Tabela trybu synchronizacji

| Sygnał             | Rozdzielczość  | Synchro-<br>nizacja<br>pozioma<br>(KHz) | Synchro-<br>nizacja<br>pionowa<br>(Hz) | Kompozytowe/<br>S-Video | VGA 1/2<br>(ANALOGOWY) | BNC | HDMI<br>(CYFROWY) | DP<br>(CYFROWY) |
|--------------------|----------------|-----------------------------------------|----------------------------------------|-------------------------|------------------------|-----|-------------------|-----------------|
| NTSC               |                | 15,734                                  | 60,0                                   | 0                       |                        | 0   |                   |                 |
| PAL/SECAM          |                | 15,625                                  | 50,0                                   | 0                       | —                      | 0   |                   |                 |
|                    | 720 x 400      | 37,9                                    | 85,0                                   |                         | 0                      | 0   | 0                 | 0               |
|                    | 640 x 480      | 31,5                                    | 60,0                                   |                         | 0                      | 0   | 0                 | 0               |
|                    | 640 x 480      | 37,9                                    | 72,8                                   | —                       | 0                      | 0   | 0                 | 0               |
|                    | 640 x 480      | 37,5                                    | 75,0                                   | —                       | 0                      | 0   | 0                 | 0               |
|                    | 640 x 480      | 43,3                                    | 85,0                                   | —                       | 0                      | 0   | 0                 | 0               |
|                    | 800 x 600      | 35,2                                    | 56,3                                   | —                       | 0                      | 0   | 0                 | 0               |
|                    | 800 x 600      | 37,9                                    | 60,3                                   | —                       | 0                      | 0   | 0                 | 0               |
|                    | 800 x 600      | 46,9                                    | 75,0                                   | —                       | 0                      | 0   | 0                 | 0               |
|                    | 800 x 600      | 48,1                                    | 72,2                                   | —                       | 0                      | 0   | 0                 | 0               |
|                    | 800 x 600      | 53,7                                    | 85,1                                   | —                       | 0                      | 0   | 0                 | 0               |
|                    | 1024 x 768     | 48,4                                    | 60,0                                   | —                       | 0                      | 0   | 0                 | 0               |
|                    | 1024 x 768     | 56,5                                    | 70,1                                   | —                       | 0                      | 0   | 0                 | 0               |
| VESA               | 1024 x 768     | 60,0                                    | 75,0                                   | —                       | 0                      | 0   | 0                 | 0               |
|                    | 1024 x 768     | 68,7                                    | 85,0                                   | —                       | 0                      | 0   | 0                 | 0               |
|                    | 1280 x 800     | 49,7                                    | 59,8                                   | —                       | 0                      | 0   | 0                 | 0               |
|                    | 1280 x 800     | 62,8                                    | 74,9                                   | —                       | 0                      | 0   | 0                 | 0               |
|                    | 1280 x 800     | 71,6                                    | 84,8                                   | —                       | 0                      | 0   | 0                 | 0               |
|                    | 1280 x 1024    | 64,0                                    | 60,0                                   | —                       | 0                      | 0   | 0                 | 0               |
|                    | 1280 x 1024    | 80,0                                    | 75,0                                   | —                       | 0                      | 0   | 0                 | 0               |
|                    | 1280 x 1024    | 91,1                                    | 85,0                                   | —                       | 0                      | 0   | 0                 | 0               |
|                    | 1400 x 1050    | 65,3                                    | 60,0                                   | —                       | 0                      | 0   | 0                 | 0               |
|                    | 1440 x 900     | 55,9                                    | 60,0                                   | —                       | 0                      | 0   | 0                 | 0               |
|                    | 1600 x1200     | 75,0                                    | 60                                     | —                       | 0                      | 0   | 0                 | 0               |
|                    | 1920 x1080     | 67,2                                    | 60                                     | —                       | 0                      | 0   | 0                 | 0               |
|                    | 1920 x1200[RB] | 74,0                                    | 60                                     | —                       | 0                      | 0   | 0                 | 0               |
|                    | 640 x 480      | 35,0                                    | 66,7                                   | —                       | 0                      | 0   | 0                 | 0               |
| Apple<br>Macintosh | 832 x 624      | 49,7                                    | 74,5                                   | —                       | 0                      | 0   | 0                 | 0               |
|                    | 1024 x 768     | 60,2                                    | 74,9                                   | —                       | 0                      | 0   | 0                 | 0               |
|                    | 1152 x 870     | 68,7                                    | 75,1                                   | —                       | 0                      | 0   | 0                 | 0               |
|                    | 480i           | 15,734                                  | 60,0                                   |                         | 0                      |     | 0                 | 0               |
| 3010               | 576i           | 15,625                                  | 50,0                                   |                         | 0                      |     | 0                 | 0               |
|                    | 576p           | 31,3                                    | 50,0                                   |                         | 0                      | —   | 0                 | 0               |
|                    | 480p           | 31,5                                    | 60,0                                   | _                       | 0                      | _   | 0                 | 0               |

# Projektor DLP – Instrukcja obsługi

| Sygnal | Rozdzielczość | SYNCHRO-<br>NIZACJA<br>POZIOMA<br>(KHZ) | SYNCHRO-<br>NIZACJA<br>PIONOWA<br>(HZ) | Kompozytowe/<br>S-Video | VGA 1/2<br>(ANALOGOWY) | BNC | HDMI<br>(CYFROWY) | DP<br>(CYFROWY) |
|--------|---------------|-----------------------------------------|----------------------------------------|-------------------------|------------------------|-----|-------------------|-----------------|
|        | 720p          | 37,5                                    | 50,0                                   | —                       | 0                      | _   | 0                 | 0               |
|        | 720p          | 45,0                                    | 60,0                                   | —                       | 0                      | _   | 0                 | 0               |
|        | 1080i         | 33,8                                    | 60,0                                   | —                       | 0                      |     | 0                 | 0               |
|        | 1080i         | 28,1                                    | 50,0                                   | —                       | 0                      | _   | 0                 | 0               |
| HDTV   | 1080p         | 27                                      | 24,0                                   | —                       | 0                      | _   | 0                 | 0               |
|        | 1080p         | 28,13                                   | 25,0                                   | —                       | 0                      | _   | 0                 | 0               |
|        | 1080p         | 33,75                                   | 30,0                                   | —                       | 0                      | —   | 0                 | 0               |
|        | 1080p         | 67,5                                    | 60,0                                   | —                       | 0                      |     | 0                 | 0               |
|        | 1080p         | 56,3                                    | 50,0                                   |                         | 0                      |     | 0                 | 0               |

O: Obsługiwana częstotliwość

- Nieobsługiwana częstotliwość

(\*) VGA obsługuje komponent EDTV/SDTV/HDTV z adapterem.

# Rozmiary projektora

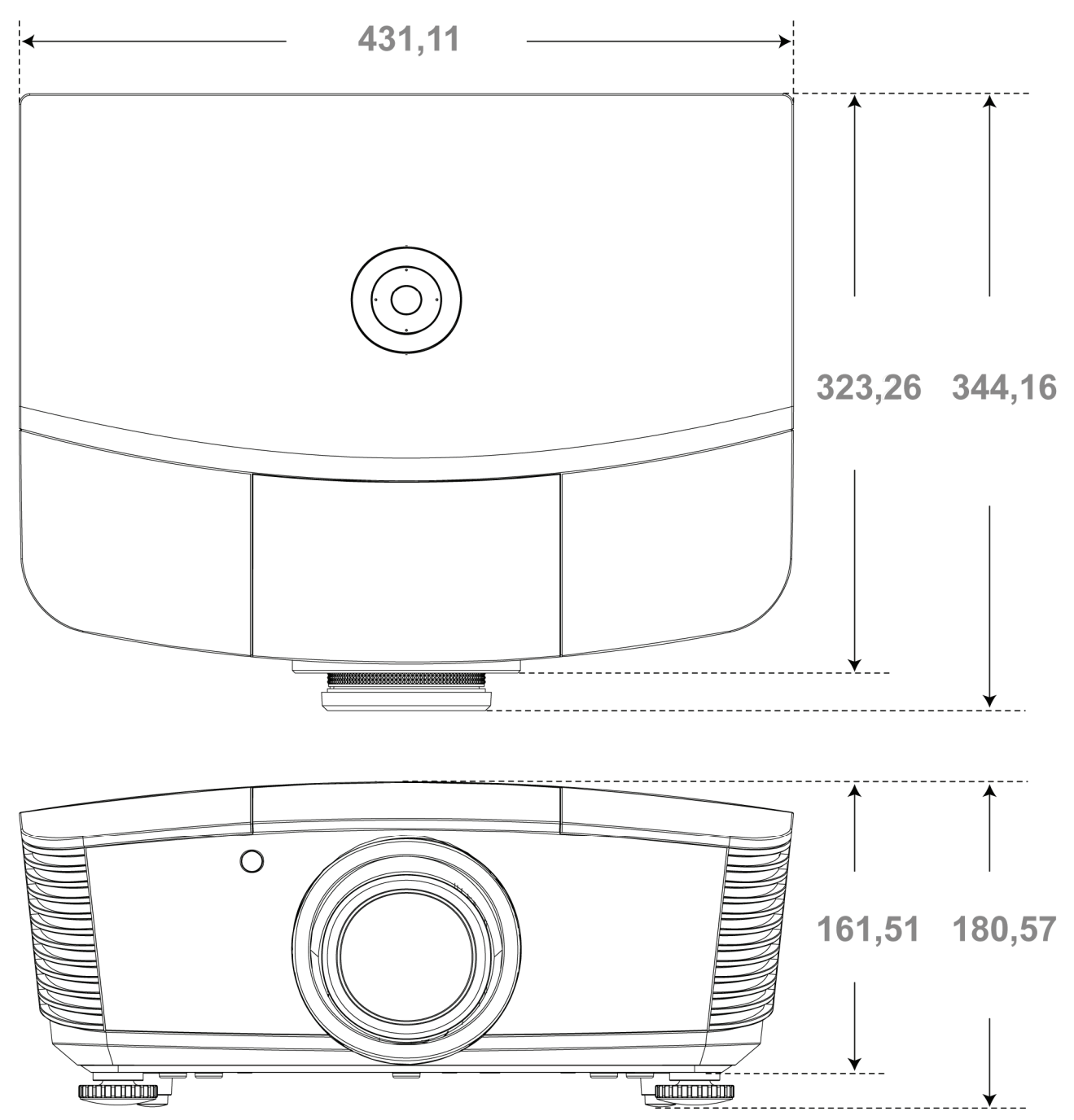

# **REGULACJE PRAWNE**

# Ostrzeżenia FCC

Urządzenie zostało sprawdzone i uznane za zgodne z wymaganiami dotyczącymi urządzeń cyfrowych klasy B zgodnie z rozdziałem 15 przepisów FCC. Powyższe wymagania zostały opracowane w celu zapewnienia należytej ochrony przed szkodliwym wpływem urządzeń stosowanych w miejscach pracy.

Niniejsze urządzenie wytwarza, używa i może emitować częstotliwość radiową. Jeśli nie zostało zainstalowane i nie jest używane zgodnie ze wskazówkami podanymi w niniejszej instrukcji obsługi, może powodować zakłócenia sygnałów radiowych. Używanie niniejszego urządzenia w warunkach domowych może spowodować zakłócenie sygnałów radiowych. Szkody te użytkownik będzie musiał pokryć na własny koszt.

Jakiekolwiek zmiany lub modyfikacje urządzenia bez zgody odpowiednich instytucji mogą doprowadzić do pozbawienia użytkownika prawa do korzystania ze sprzętu.

### Kanada

Niniejsze cyfrowe urządzenie klasy B jest zgodne z kanadyjskimi przepisami ICES-003.

### Certyfikacje bezpieczeństwa

FCC-B, UL, cUL, CB, CE, CCC, KC, PCT, PSB, ICES-003, NOM i C-tick.

# **DODATEK**

# **RS-232C Protocol**

### RS232 Setting

| Baud rate:    | 9600 |
|---------------|------|
| Parity check: | None |
| Data bit:     | 8    |
| Stop bit:     | 1    |
| Flow Control  | None |

### Control Command Structure

|       | Header code | Command code | Data code | End code |
|-------|-------------|--------------|-----------|----------|
| HEX   |             | Command      | Data      | 0Dh      |
| ASCII | 'V'         | Command      | Data      | CR       |

**Operation Command** 

Note:

XX=00-98, projector's ID, XX=99 is for all projectors

Return Result P=Pass / F=Fail

n: 0:Disable/1: Enable/Vaule(0~9999)

|           | Command Group 00                     |                      |                                                  |               |  |  |  |
|-----------|--------------------------------------|----------------------|--------------------------------------------------|---------------|--|--|--|
| ASCII     | HEX                                  | Function             | Description                                      | Return Result |  |  |  |
| VXXS0001  | 56h Xh Xh 53h 30h 30h 30h 31h 0Dh    | Power On             |                                                  | P/F           |  |  |  |
| VXXS0002  | 56h Xh Xh 53h 30h 30h 30h 32h 0Dh    | Power Off            |                                                  | P/F           |  |  |  |
| VXXS0003  | 56h Xh Xh 53h 30h 30h 30h 33h 0Dh    | Resync               |                                                  | P/F           |  |  |  |
| VXXG0004  | 56h Xh Xh 47h 30h 30h 30h 34h 0Dh    | Get Lamp Hours       |                                                  | Pn/F          |  |  |  |
| VXXS0005n | 56h Xh Xh 53h 30h 30h 30h 35h nh 0Dh | Set Air filter timer | n=0~999999                                       | P/F           |  |  |  |
| VXXG0005  | 56h Xh Xh 47h 30h 30h 30h 35h 0Dh    | Get Air filter timer | n=0~999999                                       | Pn/F          |  |  |  |
| VXXS0006  | 56h Xh Xh 53h 30h 30h 30h 36h 0Dh    | System Reset         |                                                  | P/F           |  |  |  |
| VXXG0007  | 56h Xh Xh 47h 30h 30h 30h 37h 0Dh    | Get System Status    | 0:Reset<br>1:Standby<br>2:Operation<br>3:Cooling | Pn/F          |  |  |  |
| VXXG0008  | 56h Xh Xh 47h 30h 30h 30h 38h 0Dh    | Get F/W Version      |                                                  | Pn/F          |  |  |  |
| VXXG0009  | 56h Xh Xh 47h 30h 30h 30h 39h 0Dh    | Get Alter EMail      |                                                  | Pn/F          |  |  |  |
| VXXS0009n | 56h Xh Xh 53h 30h 30h 30h 39h nh 0Dh | Set Alter Email      | n=xxxxxx@xxxx.<br>xxx.xx                         | P/F           |  |  |  |
|           |                                      |                      |                                                  |               |  |  |  |

| Command Group 01 |                                      |                            |                                                              |              |  |  |
|------------------|--------------------------------------|----------------------------|--------------------------------------------------------------|--------------|--|--|
| ASCII            | HEX                                  | Function                   | Description                                                  | Return Value |  |  |
| VXXG0101         | 56h Xh Xh 47h 30h 31h 30h 31h 0Dh    | Get Brightness             | n=0~100                                                      | Pn/F         |  |  |
| VXXS0101n        | 56h Xh Xh 53h 30h 31h 30h 31h nh 0Dh | Set Brightness             | n=0~100                                                      | P/F          |  |  |
| VXXG0102         | 56h Xh Xh 47h 30h 31h 30h 32h 0Dh    | Get Contrast               | n=0~100                                                      | Pn/F         |  |  |
| VXXS0102n        | 56h Xh Xh 53h 30h 31h 30h 32h nh 0Dh | Set Contrast               | n=0~100                                                      | P/F          |  |  |
| VXXG0103         | 56h Xh Xh 47h 30h 31h 30h 33h 0Dh    | Get Color                  | n=0~100                                                      | Pn/F         |  |  |
| VXXS0103n        | 56h Xh Xh 53h 30h 31h 30h 33h nh 0Dh | Set Color                  | n=0~100                                                      | P/F          |  |  |
| VXXG0104         | 56h Xh Xh 47h 30h 31h 30h 34h 0Dh    | Get Tint                   | n=0~100                                                      | Pn/F         |  |  |
| VXXS0104n        | 56h Xh Xh 53h 30h 31h 30h 34h nh 0Dh | Set Tint                   | n=0~100                                                      | P/F          |  |  |
| VXXG0105         | 56h Xh Xh 47h 30h 31h 30h 35h 0Dh    | Get Sharpness              | 0~15                                                         | Pn/F         |  |  |
| VXXS0105n        | 56h Xh Xh 53h 30h 31h 30h 35h nh 0Dh | Set Sharpness              | 0~15                                                         | P/F          |  |  |
| VXXG0106         | 56h Xh Xh 47h 30h 31h 30h 36h 0Dh    | Get Color Tem-<br>perature | 0:Warm<br>1:Normal<br>2:Cool<br>3:Cooler<br>4:High Cool      | Pn/F         |  |  |
| VXXS0106n        | 56h Xh Xh 53h 30h 31h 30h 36h nh 0Dh | Set Color Tem-<br>perature | 0:Warm<br>1:Normal<br>2:Cool<br>3:Cooler<br>4:High Cool      | P/F          |  |  |
| VXXG0107         | 56h Xh Xh 47h 30h 31h 30h 37h 0Dh    | Get Gamma                  | 0:1.6<br>1:1.8<br>2:2.0<br>3:2.2t<br>4:2.4<br>5:2.6<br>6:1.0 | Pn/F         |  |  |
| VXXS0107n        | 56h Xh Xh 53h 30h 31h 30h 37h nh 0Dh | Set Gamma                  | 0:1.6<br>1:1.8<br>2:2.0<br>3:2.2t<br>4:2.4<br>5:2.6<br>6:1.0 | P/F          |  |  |

| Command Group 02 |                                   |                |             |              |  |  |  |  |
|------------------|-----------------------------------|----------------|-------------|--------------|--|--|--|--|
| ASCII            | HEX                               | Function       | Description | Return Value |  |  |  |  |
| VXXS0201         | 56h Xh Xh 53h 30h 32h 30h 31h 0Dh | Select RGB     |             | P/F          |  |  |  |  |
| VXXS0202         | 56h Xh Xh 53h 30h 32h 30h 32h 0Dh | Select RGB2    |             | P/F          |  |  |  |  |
| VXXS0203         | 56h Xh Xh 53h 30h 32h 30h 33h 0Dh | Select DVI     |             | P/F          |  |  |  |  |
| VXXS0204         | 56h Xh Xh 53h 30h 32h 30h 34h 0Dh | Select Video   |             | P/F          |  |  |  |  |
| VXXS0205         | 56h Xh Xh 53h 30h 32h 30h 35h 0Dh | Select S-Video |             | P/F          |  |  |  |  |
| VXXS0206         | 56h Xh Xh 53h 30h 32h 30h 36h 0Dh | Select HDMI    |             | P/F          |  |  |  |  |
| VXXS0207         | 56h Xh Xh 53h 30h 32h 30h 37h 0Dh | Select BNC     |             | P/F          |  |  |  |  |
| VXXS0208         | 56h Xh Xh 53h 30h 32h 30h 38h 0Dh | Select YPbPr   |             | P/F          |  |  |  |  |
| VXXS0209         | 56h Xh Xh 53h 30h 32h 30h 39h 0Dh | Select HDMI 2  |             | P/F          |  |  |  |  |
| VXXS0210         | 56h Xh Xh 53h 30h 32h 31h 30h 0Dh | Select HDMI 3  |             | P/F          |  |  |  |  |

| Command Group 02 |                                   |                       |                                                                                                    |              |
|------------------|-----------------------------------|-----------------------|----------------------------------------------------------------------------------------------------|--------------|
| ASCII            | HEX                               | Function              | Description                                                                                                    | Return Value |
| VXXS0211         | 56h Xh Xh 53h 30h 32h 31h 31h 0Dh | Select DP             |                                                                                                    | P/F          |
| VXXG0220         | 56h Xh Xh 47h 30h 32h 32h 30h 0Dh | Get Current<br>Source | Return<br>1:RGB<br>2:RGB2<br>3:DVI<br>4:Video<br>5:S-Video<br>6:HDMI<br>7:BNC<br>8:YPbPr<br>9:HDMI 2<br>10:HDMI 3<br>11:DP | Pn/F         |

| Command Group 03 |                                      |                  |                                                                                 |              |
|------------------|--------------------------------------|------------------|---------------------------------------------------------------------------------|--------------|
| ASCII            | HEX                                  | Function         | Description                                                                     | Return Value |
| VXXG0301         | 56h Xh Xh 47h 30h 33h 30h 31h 0Dh    | Get Scaling      | 0: Fill<br>1: 4:3<br>2: 16:9<br>3 :Letter Box<br>4 :Native<br>5:Auto<br>6:16:10 | Pn/F         |
| VXXS0301n        | 56h Xh Xh 53h 30h 33h 30h 31h nh 0Dh | Set Scaling      | 0: Fill<br>1: 4:3<br>2: 16:9<br>3 :Letter Box<br>4 :Native<br>5:Auto<br>6:16:10 | P/F          |
| VXXG0302         | 56h Xh Xh 47h 30h 33h 30h 32h 0Dh    | Blank            |                                                                                 | Pn/F         |
| VXXS0302n        | 56h Xh Xh 53h 30h 33h 30h 32h nh 0Dh | Blank            |                                                                                 | P/F          |
| VXXG0303         | 56h Xh Xh 47h 30h 33h 30h 33h 0Dh    | Auto Keystone On |                                                                                 | Pn/F         |
| VXXS0303n        | 56h Xh Xh 53h 30h 33h 30h 33h nh 0Dh | Auto Keystone On |                                                                                 | P/F          |
| VXXG0304         | 56h Xh Xh 47h 30h 33h 30h 34h 0Dh    | Freeze On        |                                                                                 | Pn/F         |
| VXXS0304n        | 56h Xh Xh 53h 30h 33h 30h 34h nh 0Dh | Freeze On        |                                                                                 | P/F          |
| VXXG0305         | 56h Xh Xh 47h 30h 33h 30h 35h 0Dh    | Volume           | n=0~10                                                                          | Pn/F         |
| VXXS0305n        | 56h Xh Xh 53h 30h 33h 30h 35h nh 0Dh | Volume           | n=0~10                                                                          | P/F          |
| VXXG0306         | 56h Xh Xh 47h 30h 33h 30h 36h 0Dh    | Treble           | n=-15~15                                                                        | Pn/F         |
| VXXS0306n        | 56h Xh Xh 53h 30h 33h 30h 36h nh 0Dh | Treble           | n=-15~15                                                                        | P/F          |
| VXXG0307         | 56h Xh Xh 47h 30h 33h 30h 37h 0Dh    | Bass             | n=-15~15                                                                        | Pn/F         |
| VXXS0307n        | 56h Xh Xh 53h 30h 33h 30h 37h nh 0Dh | Bass             | n=-15~15                                                                        | P/F          |
| VXXG0308         | 56h Xh Xh 47h 30h 33h 30h 38h 0Dh    | Projection Mode  | 0:Front<br>1:Rear<br>2:Ceiling<br>3:Rear+Ceiling                                | Pn/F         |
| VXXS0308n        | 56h Xh Xh 53h 30h 33h 30h 38h nh 0Dh | Projection Mode  | 0:Front<br>1:Rear<br>2:Ceiling<br>3:Rear+Ceiling                                | P/F          |

# Projektor DLP – Instrukcja obsługi

| Command Group 03 |                                      |                                       |             |              |
|------------------|--------------------------------------|---------------------------------------|-------------|--------------|
| ASCII            | HEX                                  | Function                              | Description | Return Value |
| VXXG0309         | 56h Xh Xh 47h 30h 33h 30h 39h 0Dh    | Set vertical key-<br>stone value      | n=-40~+40   | Pn/F         |
| VXXS0309n        | 56h Xh Xh 53h 30h 33h 30h 39h nh 0Dh | Set vertical key-<br>stone value      | n=-40~+40   | P/F          |
| VXXG0310         | 56h Xh Xh 47h 30h 33h 31h 30h 0Dh    | Set horizontal key-<br>stone value    | n=-20~+20   | Pn/F         |
| VXXS0310n        | 56h Xh Xh 53h 30h 33h 31h 30h nh 0Dh | Set horizontal key-<br>stone value    | n=-20~+20   | P/F          |
| VXXG0311         | 56h Xh Xh 47h 30h 33h 31h 31h 0Dh    | Adjust the zoom                       | n=-10~+10   | Pn/F         |
| VXXS0311n        | 56h Xh Xh 53h 30h 33h 31h 31h nh 0Dh | Adjust the zoom                       | n=-10~+10   | P/F          |
| VXXG0312         | 56h Xh Xh 47h 30h 33h 31h 32h 0Dh    | Adjust the focus                      | n=-20~+20   | Pn/F         |
| VXXS0312n        | 56h Xh Xh 53h 30h 33h 31h 32h nh 0Dh | Adjust the focus                      | n=-20~+20   | P/F          |
| VXXG0313         | 56h Xh Xh 47h 30h 33h 31h 33h 0Dh    | Adjust the vertical<br>lens shift     | n=-20~+20   | Pn/F         |
| VXXS0313n        | 56h Xh Xh 53h 30h 33h 31h 33h nh 0Dh | Adjust the vertical<br>lens shift     | n=-20~+20   | P/F          |
| VXXG0314         | 56h Xh Xh 47h 30h 33h 31h 34h 0Dh    | Adjust the horizon-<br>tal lens shift | n=-20~+20   | Pn/F         |
| VXXS0314n        | 56h Xh Xh 53h 30h 33h 31h 34h nh 0Dh | Adjust the horizon-<br>tal lens shift | n=-20~+20   | P/F          |

| Command Group 04 (Remote Control) |                                   |             |             |              |
|-----------------------------------|-----------------------------------|-------------|-------------|--------------|
| ASCII                             | HEX                               | Function    | Description | Return Value |
| VXXS0401                          | 56h Xh Xh 53h 30h 34h 30h 31h 0Dh | UP arrow    |             | P/F          |
| VXXS0402                          | 56h Xh Xh 53h 30h 34h 30h 32h 0Dh | DOWN arrow  |             | P/F          |
| VXXS0403                          | 56h Xh Xh 53h 30h 34h 30h 33h 0Dh | LEFT arrow  |             | P/F          |
| VXXS0404                          | 56h Xh Xh 53h 30h 34h 30h 34h 0Dh | RIGHT arrow |             | P/F          |
| VXXS0405                          | 56h Xh Xh 53h 30h 34h 30h 35h 0Dh | POWER       |             | P/F          |
| VXXS0406                          | 56h Xh Xh 53h 30h 34h 30h 36h 0Dh | EXIT        |             | P/F          |
| VXXS0407                          | 56h Xh Xh 53h 30h 34h 30h 37h 0Dh | INPUT       |             | P/F          |
| VXXS0408                          | 56h Xh Xh 53h 30h 34h 30h 38h 0Dh | AUTO        |             | P/F          |
| VXXS0409                          | 56h Xh Xh 53h 30h 34h 30h 39h 0Dh | KEYSTONE+   |             | P/F          |
| VXXS0410                          | 56h Xh Xh 53h 30h 34h 31h 30h 0Dh | KEYSTONE-   |             | P/F          |
| VXXS0411                          | 56h Xh Xh 53h 30h 34h 31h 31h 0Dh | MENU        |             | P/F          |
| VXXS0412                          | 56h Xh Xh 53h 30h 34h 31h 32h 0Dh | STATUS      |             | P/F          |
| VXXS0413                          | 56h Xh Xh 53h 30h 34h 31h 33h 0Dh | MUTE        |             | P/F          |
| VXXS0414                          | 56h Xh Xh 53h 30h 34h 31h 34h 0Dh | ZOOM+       |             | P/F          |
| VXXS0415                          | 56h Xh Xh 53h 30h 34h 31h 35h 0Dh | ZOOM-       |             | P/F          |
| VXXS0416                          | 56h Xh Xh 53h 30h 34h 31h 36h 0Dh | BLANK       |             | P/F          |
| VXXS0417                          | 56h Xh Xh 53h 30h 34h 31h 37h 0Dh | FREEZE      |             | P/F          |
| VXXS0418                          | 56h Xh Xh 53h 30h 34h 31h 38h 0Dh | VOLUME+     |             | P/F          |
| VXXS0419                          | 56h Xh Xh 53h 30h 34h 31h 39h 0Dh | VOLUME-     |             | P/F          |
| VXXS0420                          | 56h Xh Xh 53h 30h 34h 32h 30h 0Dh | Enter       |             | P/F          |